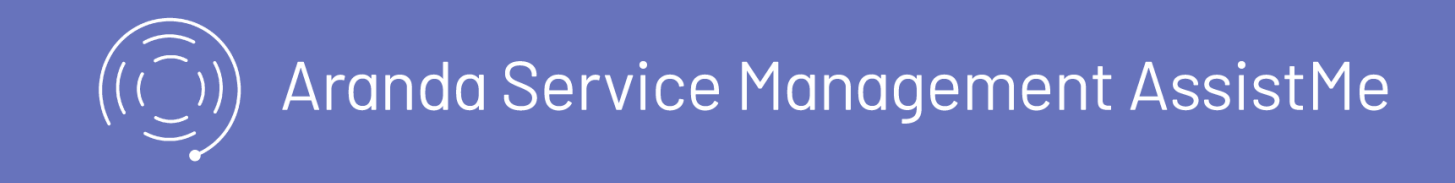

Aranda AssistMe es una consola de usuario final para dispositivos móviles que permite gestionar el flujo de trabajo de las solicitudes y/o órdenes, permitiendo agregar adjuntos, notas, etc.

La aplicación requiere de un usuario para su uso y puede encontrar las siguientes funcionalidades:

## Autenticación

La aplicación cuenta con un modúlo de autenticación para el acceso a las funciones y características dispuestas para la versión móvil. Después de estar autenticado el usuario accede a la opción Mi Portal, donde podrá acceder a 4 secciones o tabs:

## Mi Portal

En esta opción el usuario tiene la posibilidad de interactuar con un asistente (chat bot) a través de palabras claves que son procesadas y dan como resultado diferentes opciones de ayuda como pueden ser: casos, artículos o categorías.

- Crear Caso: En esta opción de la barra de tareas de Mi Portal, el usuario puede seleccionar una categoría para la creación de una solicitud.
- Mis solicitudes: En esta opción de la barra de tareas de Mi Portal, el usuario podrá visualizar la lista de solicitudes asociadas a su perfil, las cuales pueden ser filtradas como abiertas o cerradas y ordenadas de forma ascendente o descendente a través del menú.
- Ayuda: En esta opción de la barra de tareas de Mi Portal, el usuario podrá consultar los artículos de ayuda y manuales disponibles.

## **Otras Funciones**

Esta sección de Mi Portal depliega las opciones disponibles a través del menú flotante:

- Noticias: Esta opción permite el acceso a las noticias de interés para el usuario.
- Perfil: Esta opción permite consultar la información asociada al usuario en sesión y cambiar su contraseña de ingreso.

Login

Login

Inicio de Sesión

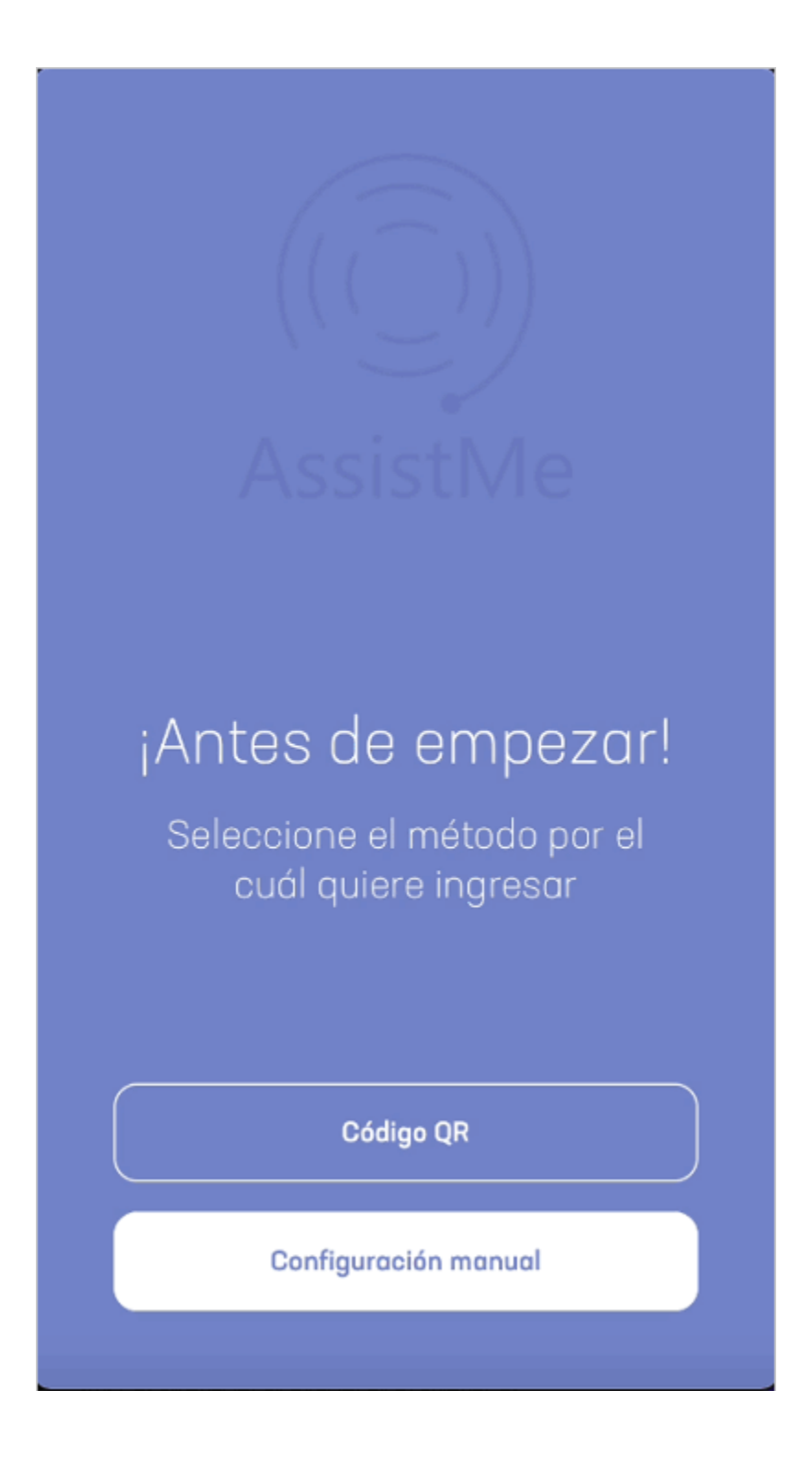

El módulo de inicio de sesión de la consola móvil AssistMe permite al usuario definir el método para registrarse así:

# Pre login

En esta opción el usuario puede seleccionar el método para configurar su proveedor de servicio.

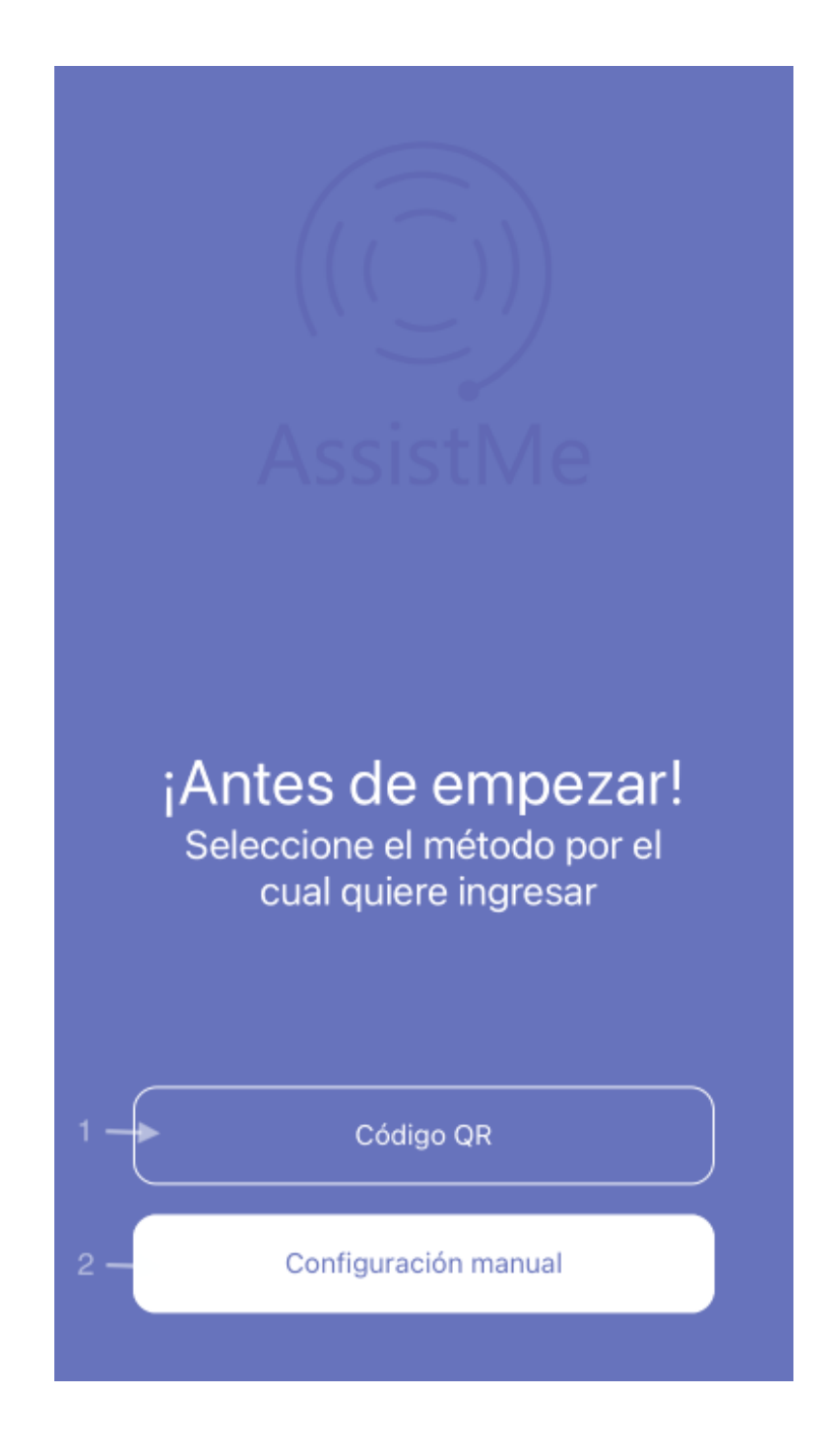

Código QR: Al seleccionar esta opción se habilita una ventana para registrar la lectura de códigos QR.

Configuración Manual: Al seleccionar esta opción podrá configurar manualmente el dominio de uso.

## Lector QR

En esta opción el usuario realiza la lectura de códigos QR, para esto la primera vez se solicitan los permisos de uso de la cámara.

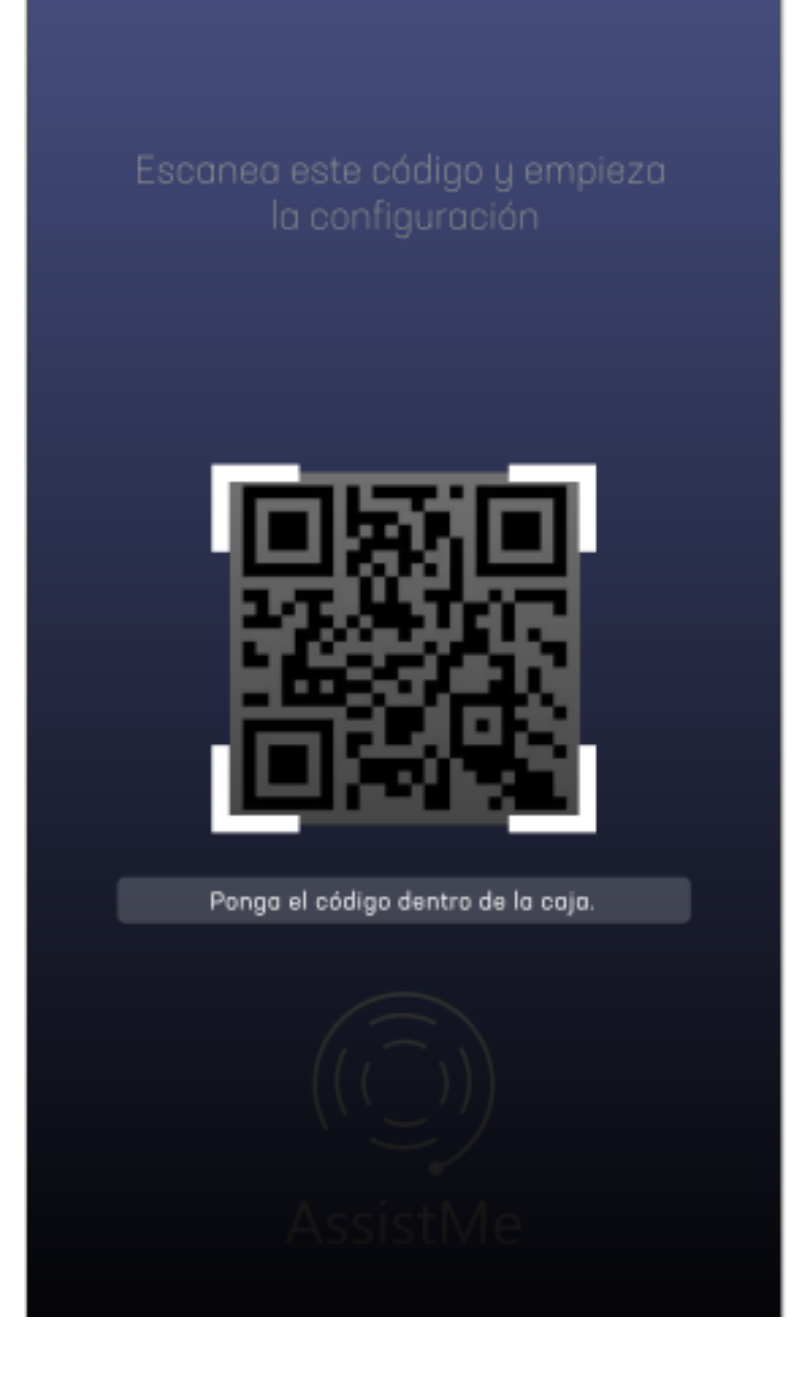

Al realizar la validación QR podrá registrarse en la opción de Login.

# Configuración Manual

En esta opción el usuario podrá hacer su ingreso a la consola de AssistMe de forma manual, ingresando la URL de su proveedor y validando que esta sea correcta.

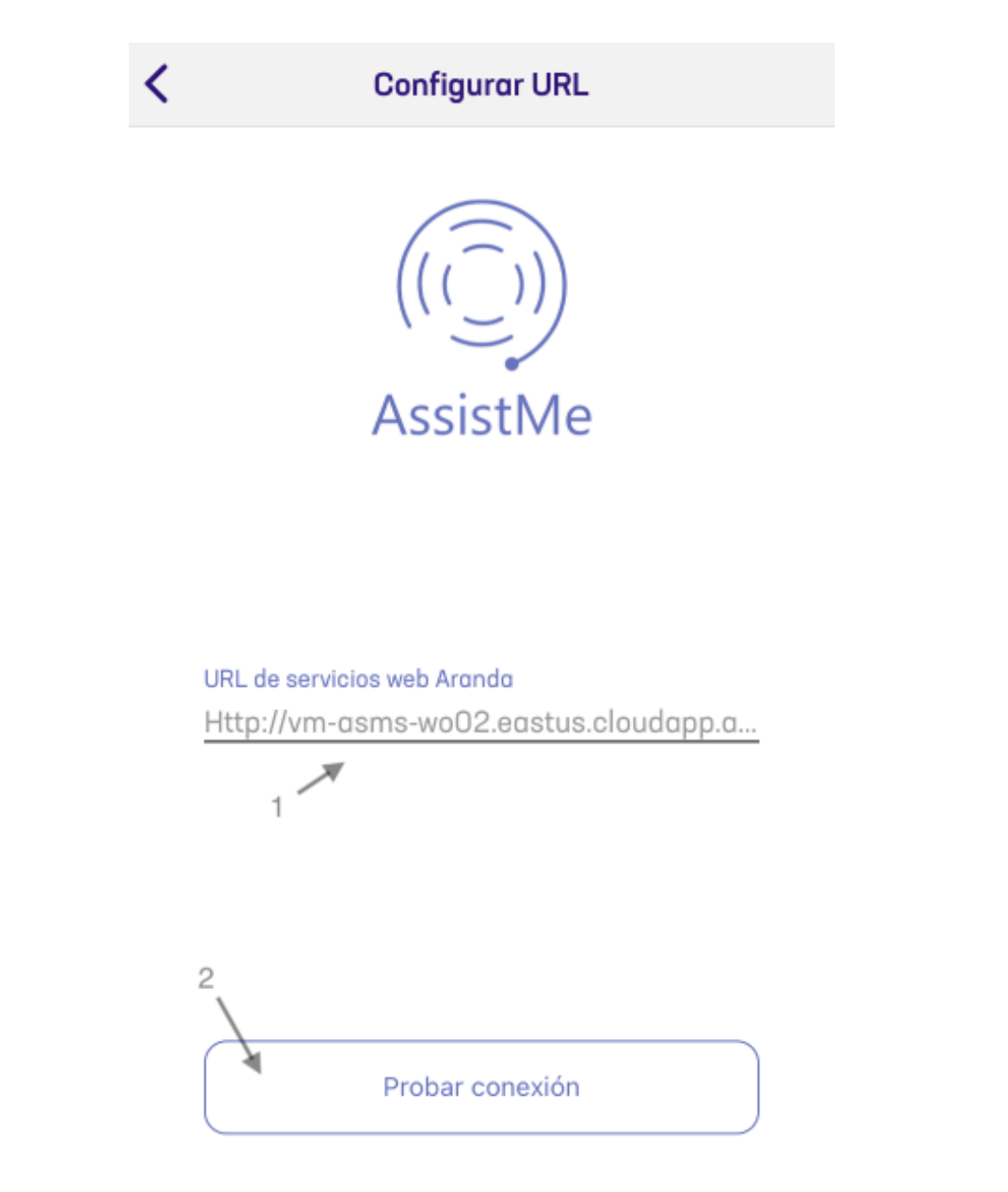

**Configure URL**: caja de texto para configurar la URL del servidor.

Botón Probar Conexión: válida que la URL ingresada corresponde con un servidor válido.

Al realizar la validación de la configuración manual, podrá registrarse en la opción de Login.

### Login

En el registro del usuario en la consola de AssistMe, se realizará la autenticación y validación ante el sistema. Los datos requeridos para el login son:

Dominio: Tipo de acceso del usuario.

Usuario: Nombre de usuario.

Contraseña: Clave asignada al usuario.

Visor de contraseña: Opción para visualizar el texto en el campo contraseña.

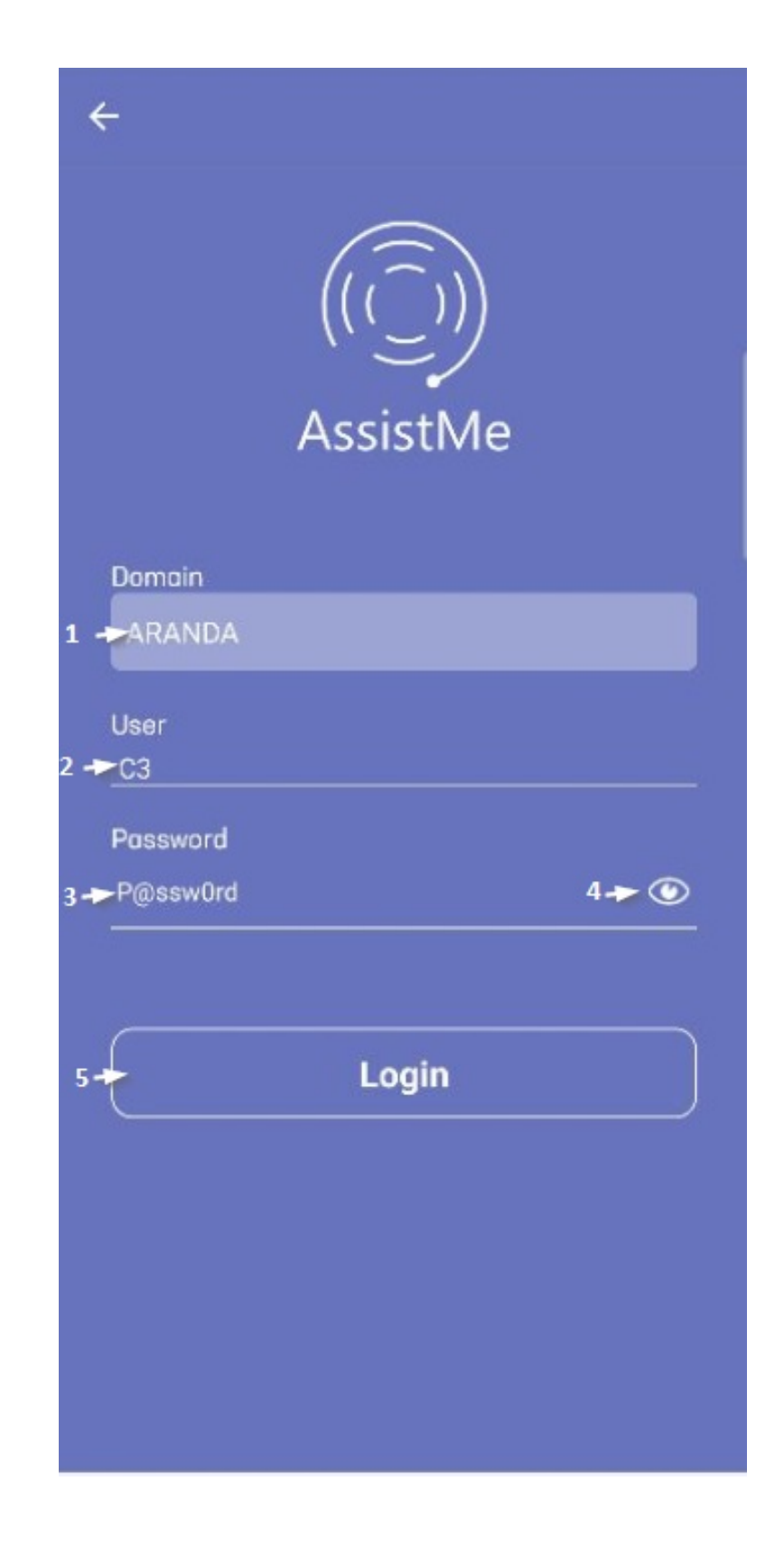

Con esta información el usuario puede realizar una petición de acceso a través del botón de login.

## Autenticación Externa

Para el ingreso por autenticación Externa, previamente se debe configurar el proveedor con el tipo de consola que se desea integrar, en este caso (Cliente Movil) en <u>Configuración Autenticación Externa</u>.

Una vez configurada la autenticación externa, podrá visualizar los proveedores en Login de la app de la siguiente manera:

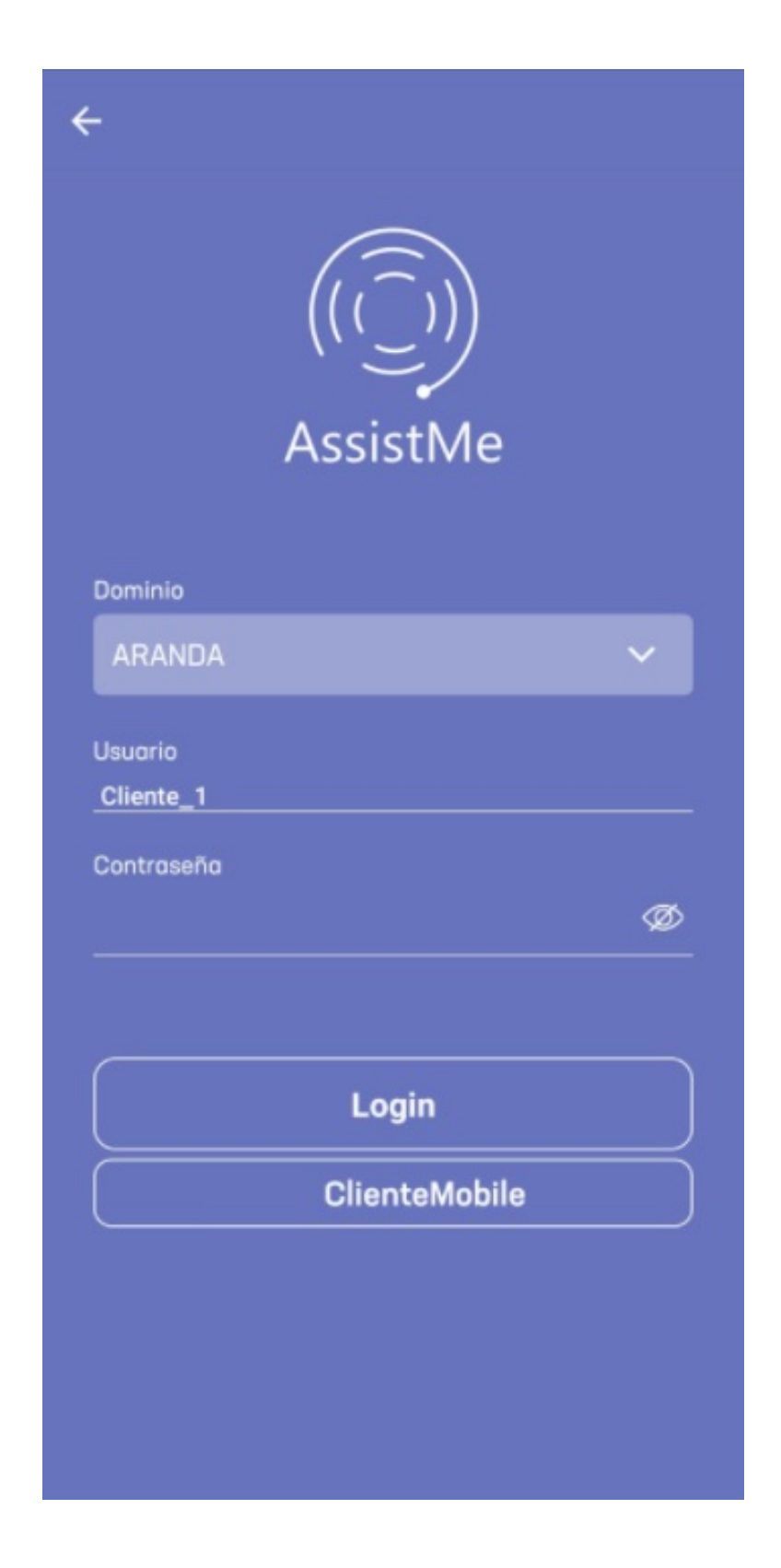

Al ingresar por esta opción, se solicitan las credenciales del proveedor previamente configuradas, así:

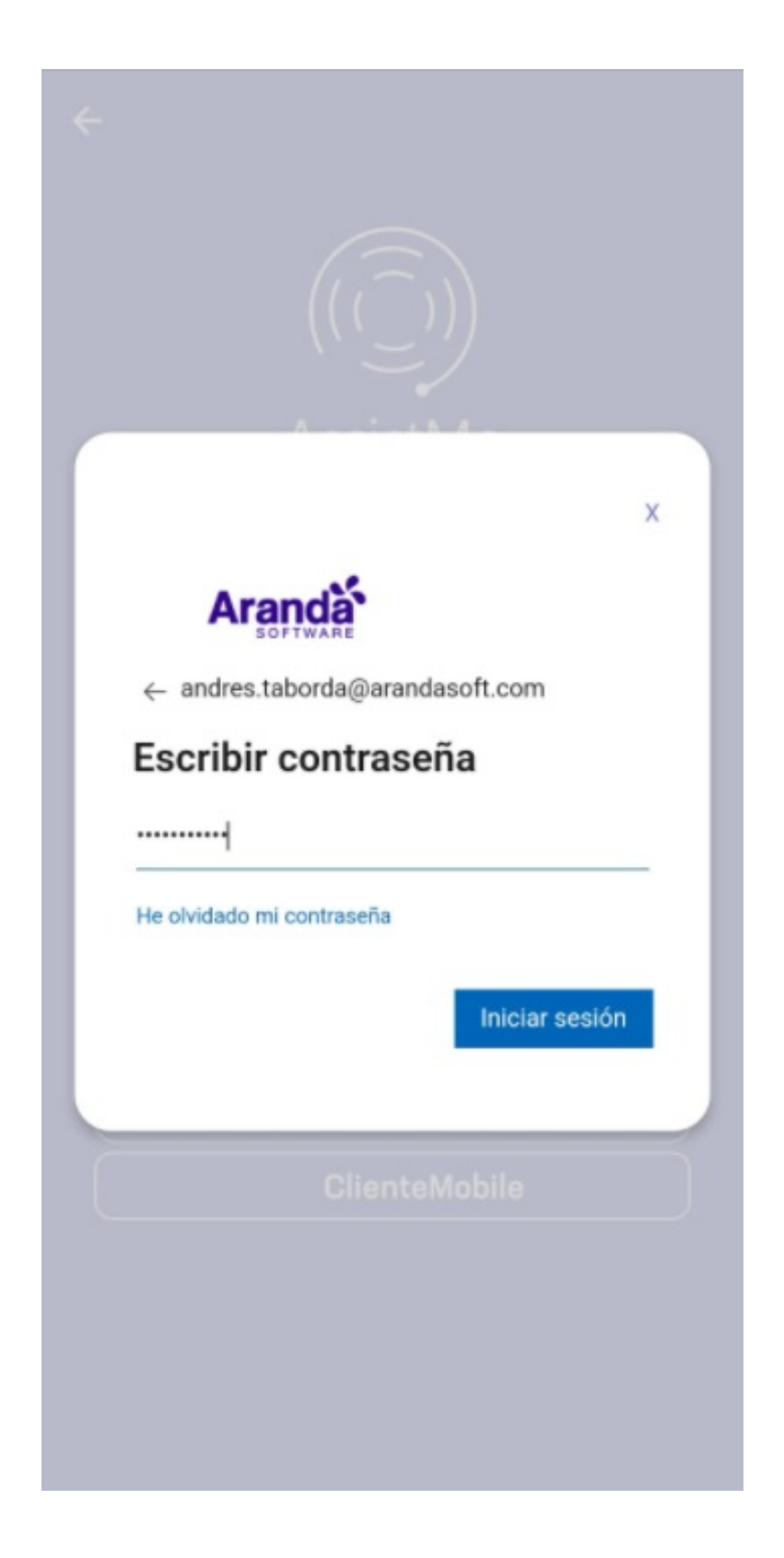

Al ingresar las credenciales, el cliente tendrá acceso y podrá navegar en la app AssistMe.

|Nota:| Si en la consola de ASMSAdministrator, en la sección Configuración General > Ajustes, en la opción del combo desplegable ServiceDesk se tiene configurado el setting AllowHiddenLoginforSaml en True, el formulario de inicio de sesión estará oculto y únicamente será visible la opción Otra forma de autenticación. <u>Ver configuración del setting</u> AllowHiddenLoginforSaml.

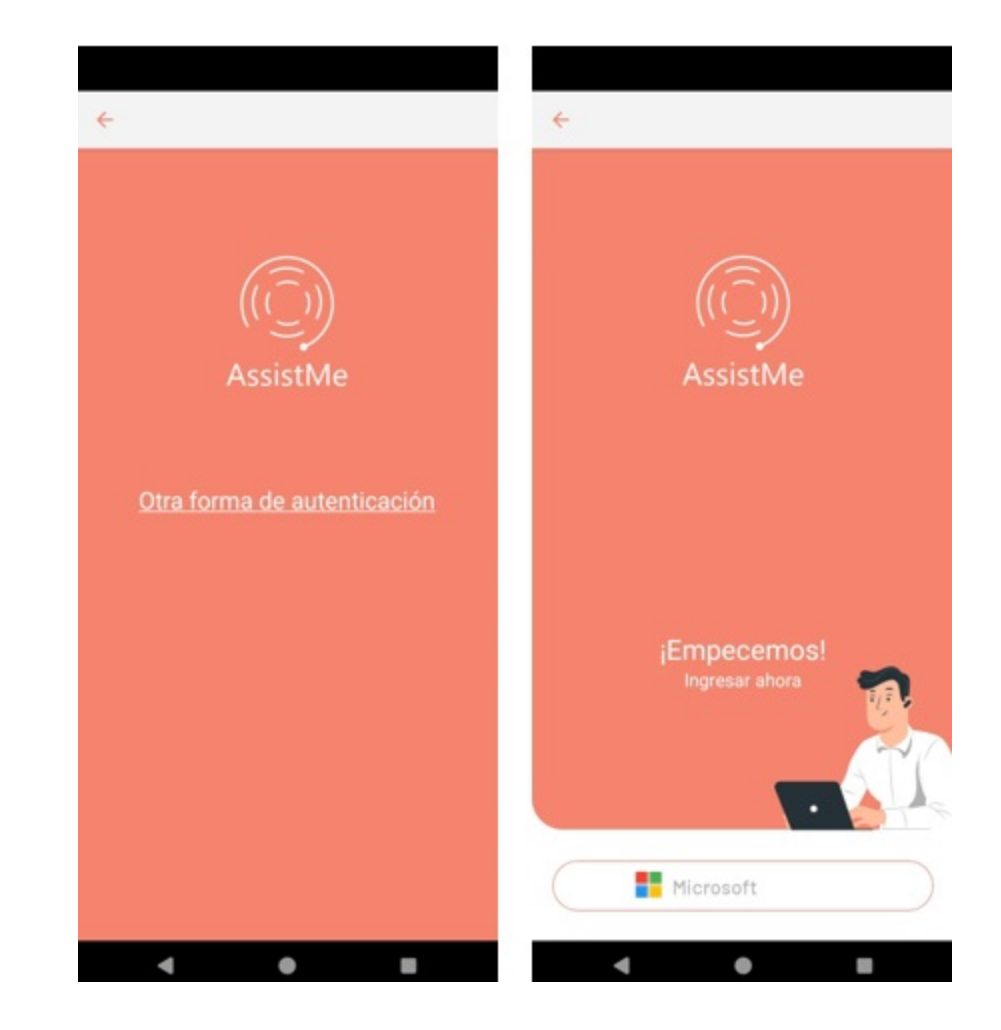

#### Reestablecer contraseña

|Nota:| Para tener acceso a la consola de APR desde la App AssistMe, se debe configurar la opción UserAPRURL <u>Ver</u> configuración.

Para reestablecer la contraseña, haga clic en ¿Olvidó su contraseña?.

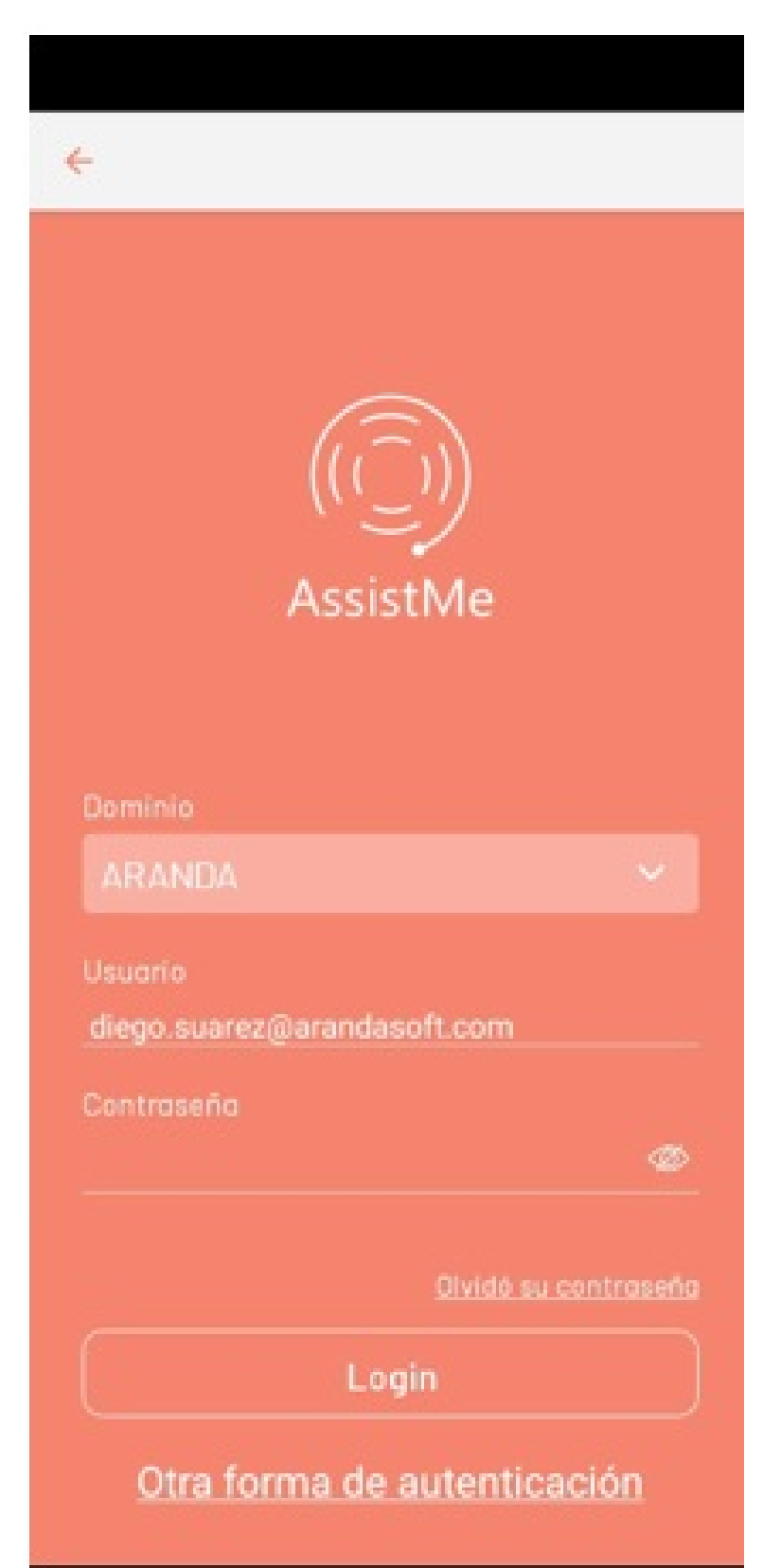

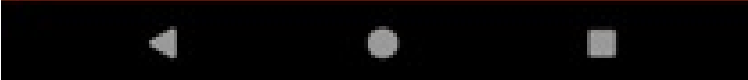

Nota: Para reestablecer la contraseña, diríjase al Manual de Aranda Pass Recovery APR.

Acceso Anónimo

#### Inicio de sesión Anónimo

1. Para el ingreso con acceso anónimo, en la consola de administración de Aranda Service Management, configure un usuario. (activo)

| Mran<br>Serv                   | ida<br>ice D | esk                 | Clientes             |                  |                |                   |                   | Configur    | ación≉      | o <sup>9</sup> Ø <sup>8</sup> Ø | APPLIC<br>C Soport | Inicio 🛱<br>CATION ADMINISTRATO<br>E |
|--------------------------------|--------------|---------------------|----------------------|------------------|----------------|-------------------|-------------------|-------------|-------------|---------------------------------|--------------------|--------------------------------------|
|                                | Q            | anonimo             | Q                    |                  | Nuevo 🗸 🖉      | 🗹 Detailes        | Dirección         | Adicionales | 関 Compañlas | 🕒 Grupos                        | Servicios          | Comentarios                          |
| Configuración<br>de la Empresa | -            | ANONIMO<br>anonimo1 |                      | Estado<br>Activo |                |                   |                   |             | Nombr       | e                               |                    |                                      |
| Interfaz                       | Ţ            |                     |                      |                  |                |                   |                   |             | ANON        | DMD                             |                    |                                      |
| Adicionales                    | ۲            |                     |                      |                  |                |                   |                   |             | Nombr       | e del Usuario                   |                    |                                      |
| Plantillas de<br>correo        |              |                     |                      |                  |                | Contraseña        | _                 |             | Confirm     | mar Contraseña                  |                    |                                      |
| Ubicaciones                    | Ŧ            |                     |                      |                  |                | Correo Electrónio | со                |             | Celular     |                                 |                    |                                      |
| Compañlas                      | ~            |                     |                      |                  |                |                   |                   |             |             |                                 |                    |                                      |
| Usuarios                       |              |                     |                      |                  |                | Descripción       |                   |             |             |                                 |                    |                                      |
| Cilentes                       | 8            |                     |                      |                  |                |                   |                   |             |             |                                 |                    | 11                                   |
| Especialistas                  | 0            |                     |                      |                  |                | Tipo de documer   | nto               |             | No. Ide     | entificación                    |                    |                                      |
| Grupos                         | ~            |                     |                      |                  |                | Jefe Inmediato    |                   |             | Cargo       |                                 |                    |                                      |
| Procesos de                    | a            |                     |                      |                  |                | Buscar usuario    | a a               |             | Q, Busc     | ar Item                         |                    | Q                                    |
| Negocio                        | •            |                     |                      |                  |                | Zona horaria      |                   |             | Cultura     | )<br>*                          |                    |                                      |
| Tarifas                        | =            |                     |                      |                  |                | Fecha de Nacimi   | ento (dd/mm/aaaa) |             | Ubicac      | ión                             |                    |                                      |
|                                |              |                     |                      |                  |                |                   |                   |             | 🗇 Ubica     | cion service                    |                    | Ŧ                                    |
|                                |              |                     |                      |                  |                | Geolocalización   |                   |             |             |                                 |                    |                                      |
|                                |              |                     |                      |                  |                | 1.2               |                   |             | 1 3         | B. C.                           |                    |                                      |
|                                |              |                     | 1 - 1 de 1 Registros | Registros p      | or página: 1 💌 |                   |                   |             |             |                                 | Guard              | ar Borrar                            |

2. Para configurar la sesión anónima, ingrese a la consola de administración de ASMS, en la sección de **Configuración General** del menú principal, seleccione la opción **Proyectos**. Defina un proyecto y en la vista detalle seleccione la pestaña **Valores por Defecto**. En el campo respectivo habilite el check **Habilitar el acceso anónimo** y asocie el usuario creado al proyecto en el paso anterior.

| Ara                                | anda<br>vice De | Proyectos                                                                                                    |                              |                                                       |                               |                          | e 69 0                           | Inicio 🖬              |
|------------------------------------|-----------------|----------------------------------------------------------------------------------------------------|------------------------------|-------------------------------------------------------|-------------------------------|--------------------------|----------------------------------|-----------------------|
|                                    | Q               | ■ Buscar projectos Q.                                                                                         | 🧱 Nuevo 🗸                    | Z Detailes                                            | °o Ajustes                    | DO LOAP                  | 🕸 Valores por defecto            | Autenticación externa |
| configuración<br>General           | ° 🗞             | Mesa de servicios 2.<br>Mesa de seuda que permite planear estructurar y prover la entrega de servicios de TI. | Estado<br>Activo             | Habilitar Integración con                             | el Chat                       |                          |                                  | M                     |
| oyectos                            | *               | ······                                                                                                    |                              | Habilitar visibilidad del pr                          | oyecto para el portal cliente |                          |                                  |                       |
| ustes                              | ₹ <u></u> #     | Project ASMS                                                                                                  | Estado<br>Inactivo           | Servidor de correo                                    |                               |                          | Notificaciones Aranda            | *                     |
| enclas                             | •               | Pruebas para cruzadas                                                                                         |                              | Seleccione el tipo de caso                            | predeterminado:               |                          |                                  | *                     |
| ange Set                           | ~               | proyecto 3                                                                                                    | Estado                       |                                                       |                               |                          |                                  |                       |
| es                                 | cî)             | Des. proyecto para pruebas alazar                                                                             | Inactivo                     | LDAP por defecto                                      |                               |                          |                                  | ¥                     |
| nfiguración<br>la Empresa          |                 | Provento enure                                                                                                | Table                        | Branding por defecto                                  |                               |                          |                                  | *                     |
| anzas                              | ~               | Pruebas carga azure                                                                                           | <ul> <li>Inactivo</li> </ul> | Ver categorías no visibles                            | para los usuarios             |                          |                                  |                       |
| vice Desk                          | ~               |                                                                                                    |                              | Habilitar el acceso anónimo                           | Cliente ANONIA                | мо                       |                                  | Q                     |
| tálogo y<br>rtafolio de<br>rvícios | ~               | PROYECTO PRUEBAS 1<br>des. PROYECTO PRUEBAS 1                                                                 | Estado<br>Activo             | No visualizar artículos en                            | la consulta de servicios en   | el portal cliente        |                                  |                       |
| e de<br>ocimiento                  | , ~             | provecto test                                                                                                 | Estado                       | Habilitar Integración<br>con Aranda Field<br>Services | API de http://afisver         | 14.eastus.cloudapp.azure | .com/AFLSAPI/                    | Validar               |
| 08<br>ator                         | ~               | Des. proyecto test                                                                                            | Inactivo                     | Uri de Aranda Field<br>Services                       |                               | http://afisvm4.eastu:    | s.cloudapp.azure.com/AFLS/       |                       |
| gas                                | ~               | Soporte                                                                                                    | Estado<br>Activo             | Token AFLS                                            |                               |                          |                                  |                       |
|                                    |                 | proyecto creado para la gestion de solicitudes del area de sistemas y pruebas                                 |                              | Uri especialistas                                     | https://atas                  | ms001.azurewebsites.net  | t/asmsspecialist/index.html#/pro | ect=NA==              |
|                                    |                 | (H) (1) (H) 1 - 15 de 15 Registros                                                                            | Registros por página: 1 *    |                                                       |                               |                          |                                  | Guardar               |

3. Una vez se tenga el check activo y el usuario asociado, en la consola Móvil Assistme seleccione la opción **Configurar URL**.

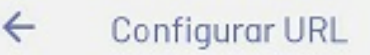

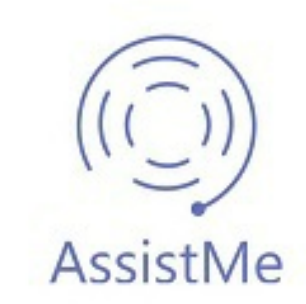

URL de servicios web Aranda

:urewebsites.net/asmscustomer/project=NA==

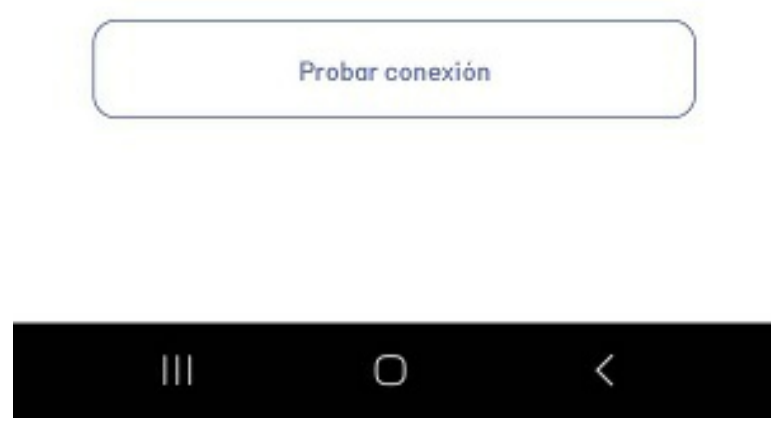

▷ Nota: La URL para ingresar al acceso anónimo debe estar completa y se debe agregar el valor del proyecto configurado al final de cada URL.

**Ejemplo:** https://atasms001.azurewebsites.net/asmscustomer/ + /project=NA==

| Aranda<br>Service Desk                       | Proyectos                                                               |                  |           |                      | Configura  | ación≉  | d <sup>®</sup> o <sup>®</sup> ⊙ c | Inicio D<br>APPLICATION ADMINISTRATOR<br>Soporte |
|----------------------------------------------|-------------------------------------------------------------------------|------------------|-----------|----------------------|------------|---------|-----------------------------------|--------------------------------------------------|
| Q 🗮 Buscar proyectos                         | Q                                                                       |                  | 😫 Nuevo 🗸 | 🖉 Detalles           | °o Ajustes | CE LDAP | 👸 Valores por defecto             | Autenticación externa                            |
| Configuración<br>General Sa Mesa de servicio | \$ 2                                                                    | Estado<br>Activo |           |                      |            |         |                                   |                                                  |
| Proyectos 🚳                                  | none parent, and occurs y provide as an eight of the restriction of the |                  |           | Branding por defecto |            |         |                                   | Ŧ                                                |

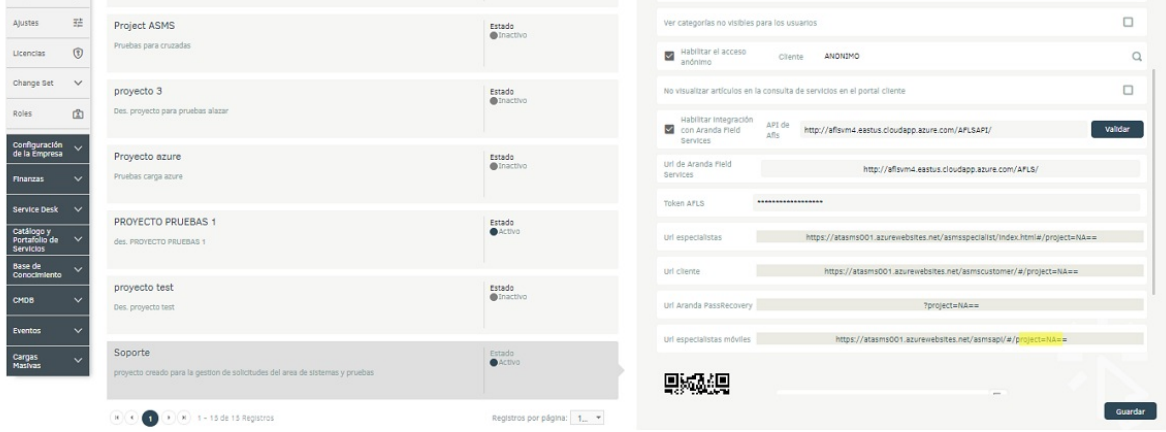

4. En la consola móvil de Assistme haga clic en **Probar Conexión**. Podrá visualizar el login de la aplicación y como única opción habilitada el botón **Acceso sin registro**.

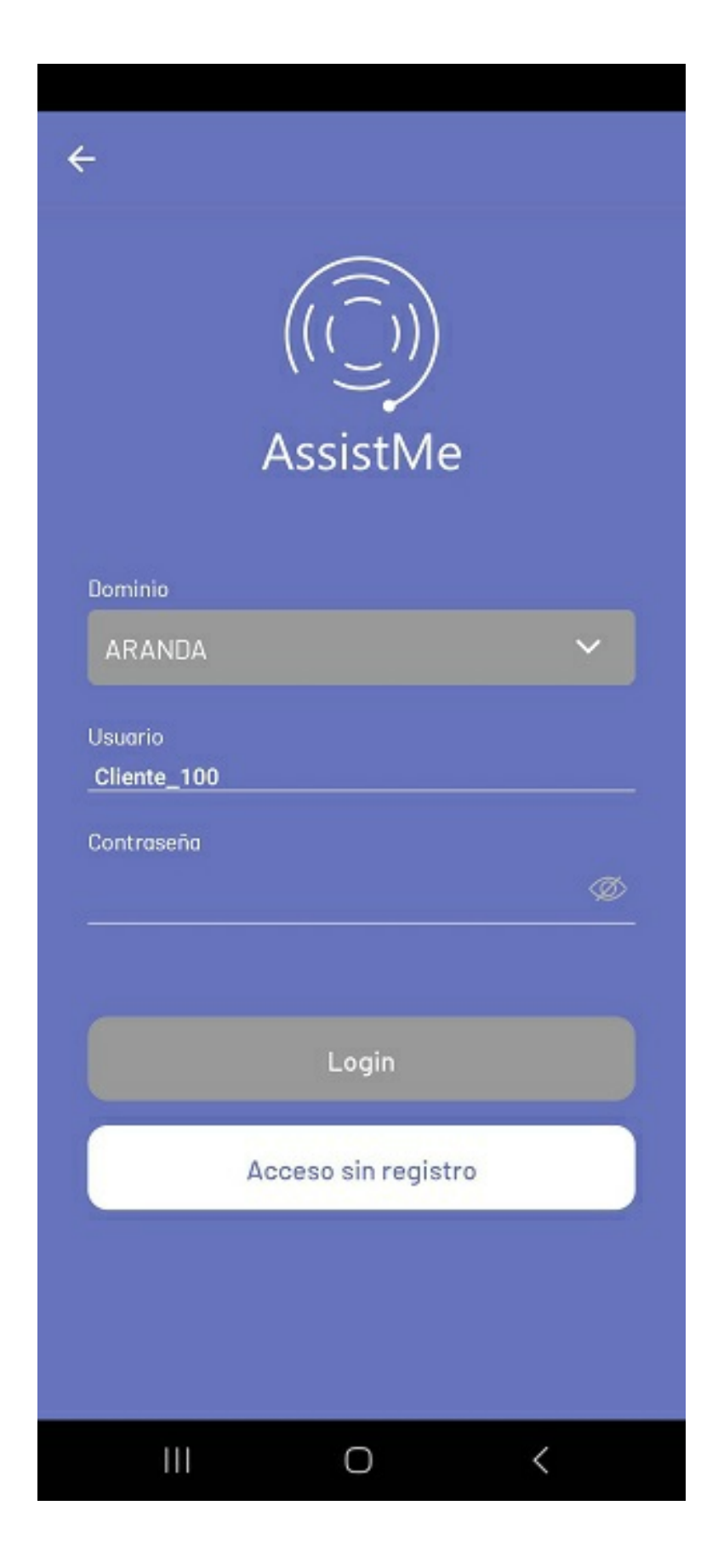

5. Al acceder a esta opción, el usuario ingresa al menú de la app y podrá visualizar los servicios y categorías que tenga asociados el cliente para la creación de casos.

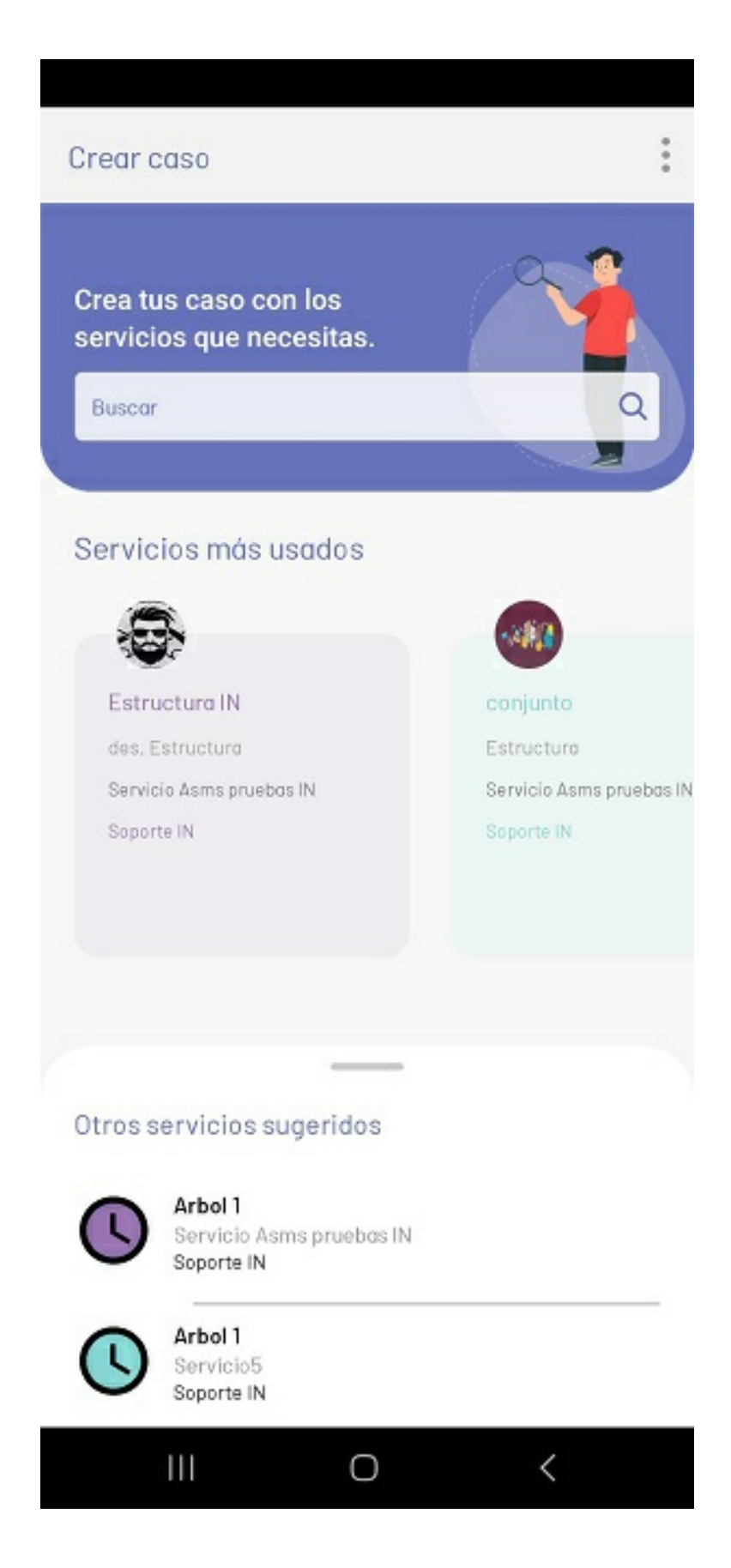

6. Al completar la información del ítem y dar clic en \*Crear se habilita la ventana con una URL para la gestión del caso.

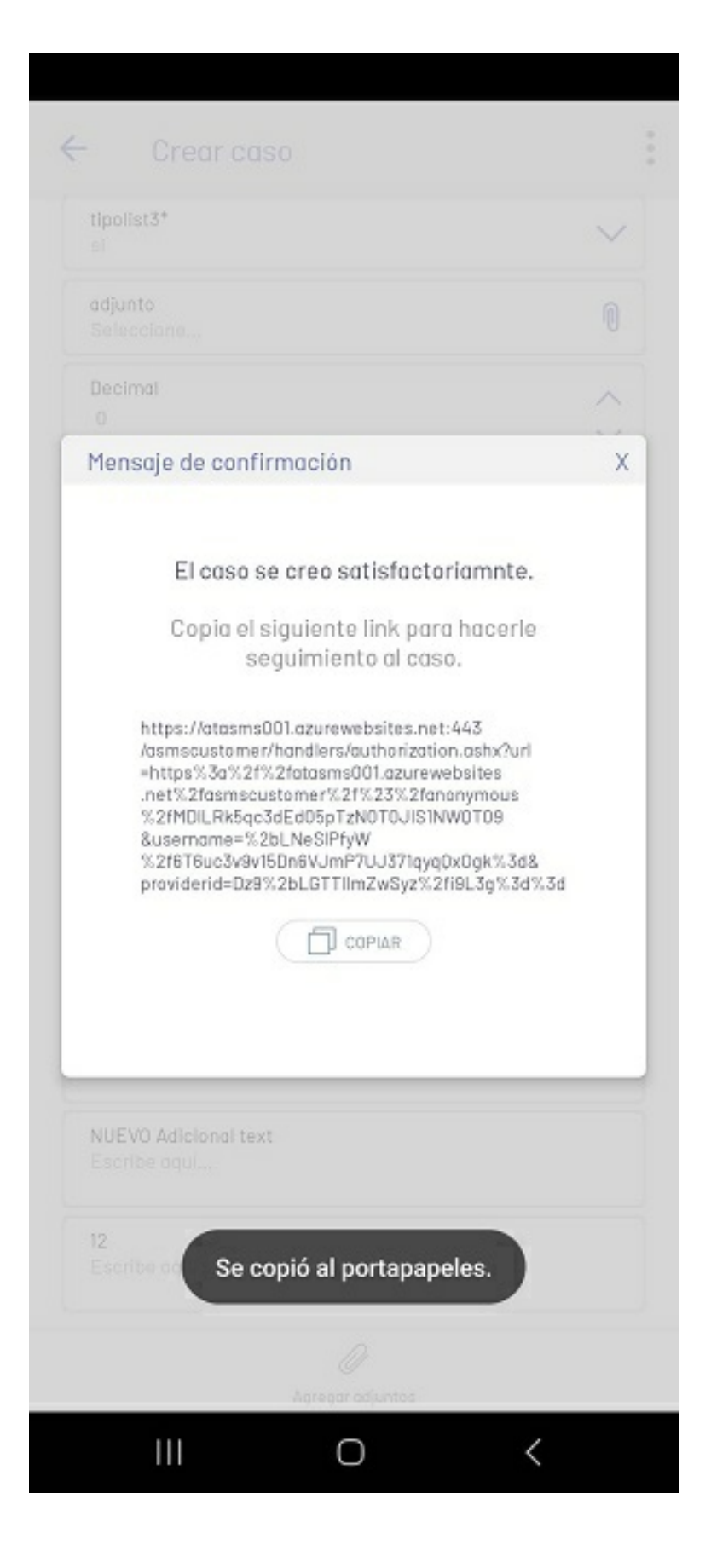

7. Una vez se obtenga el link, ingrese al navegador con la URL y podrá visualizar la información del caso creado.

| Detail Adoitional Data Notes Files                                                           |                                                                                                    |                         |
|----------------------------------------------------------------------------------------------|----------------------------------------------------------------------------------------------------|-------------------------|
| RQ-7156<br>INCA<br>Servicio Aeno pruebos IN                                                  | Responsible Group: Group expectition<br>Responsible ARPLICATION ADVANCERATOR<br>Preamy<br>Undefined BAJO<br>Progress | Urgency<br>Undefined 10 |
| Cetegory Estructure IN<br>Hafter: ANDINIO<br>Desproya Name: Express AT<br>Neuson: Underfined | S.A.<br>O DO : 00 : 000<br>Excitation data                                                                           | Elepsed time:           |
| icio Aama prueboa IN >> Estructura IN                                                        |                                                                                                    |                         |
| escripción Solution                                                                          |                                                                                                    |                         |

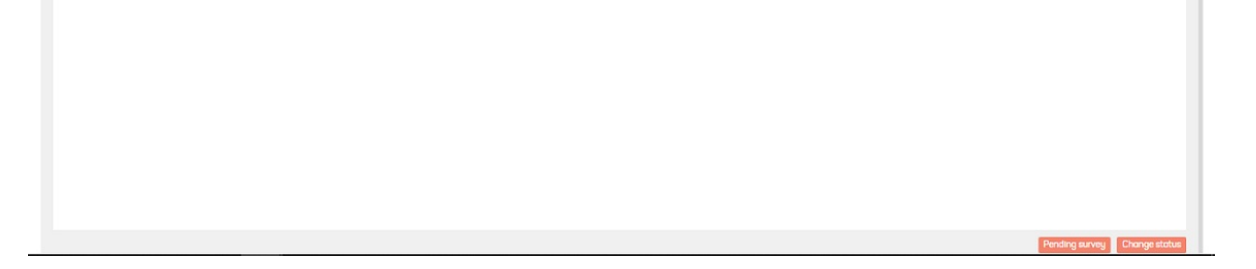

▷ Nota: Una vez se copie el link y se cierre, retornará al login de la aplicación.

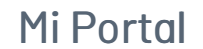

# Mi portal

Al iniciar sesión, el usuario es direccionado a Mi portal, que es la primera opción disponible en la barra de tareas.

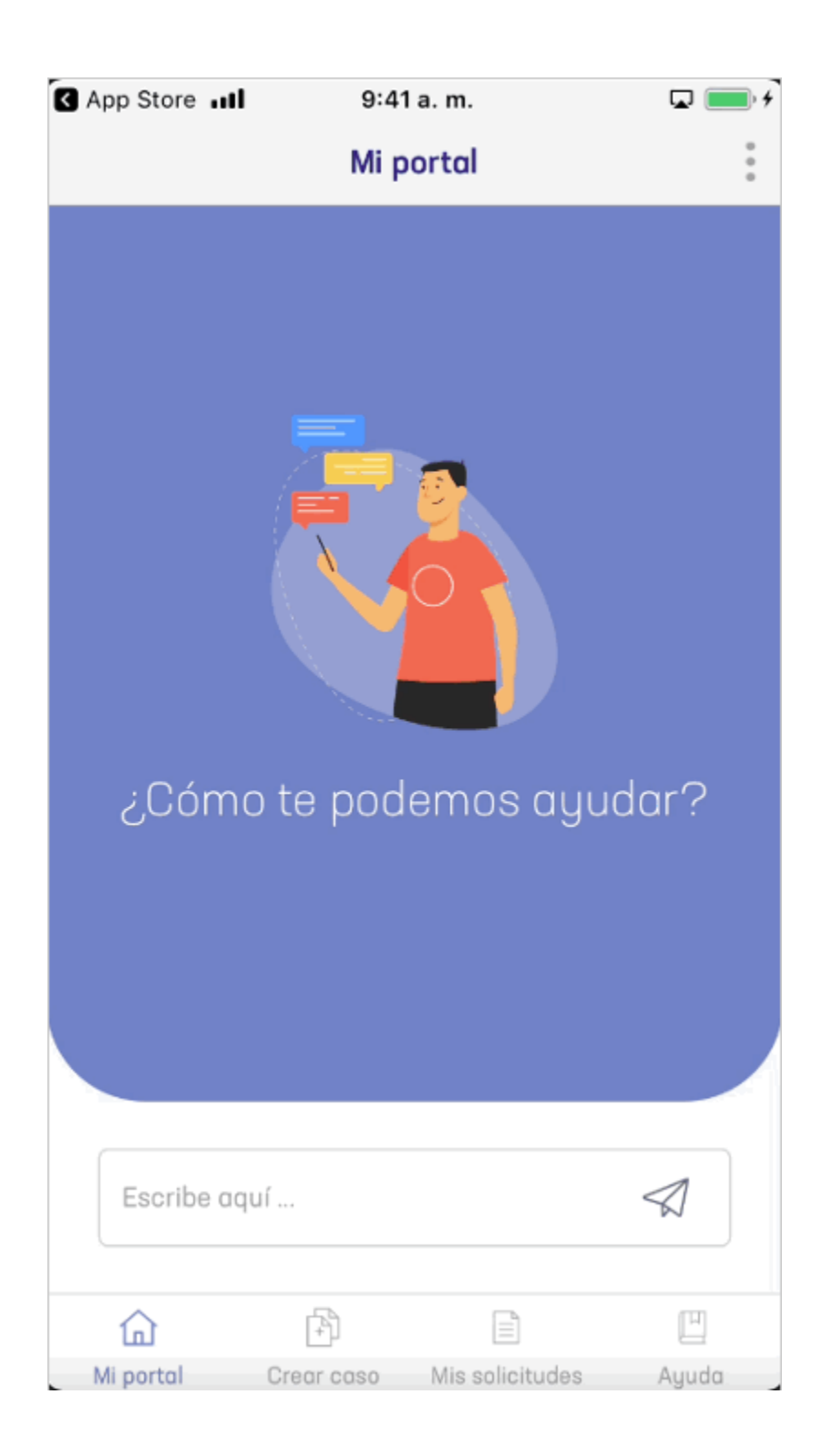

En Mi Portal el usuario tiene la posibilidad de interactuar con un asistente (chatbot). El cual se conecta a una base de conocimiento y responde con coincidencias (casos, categorías, artículos) de la búsqueda o consulta.

Las opciones disponibles son:

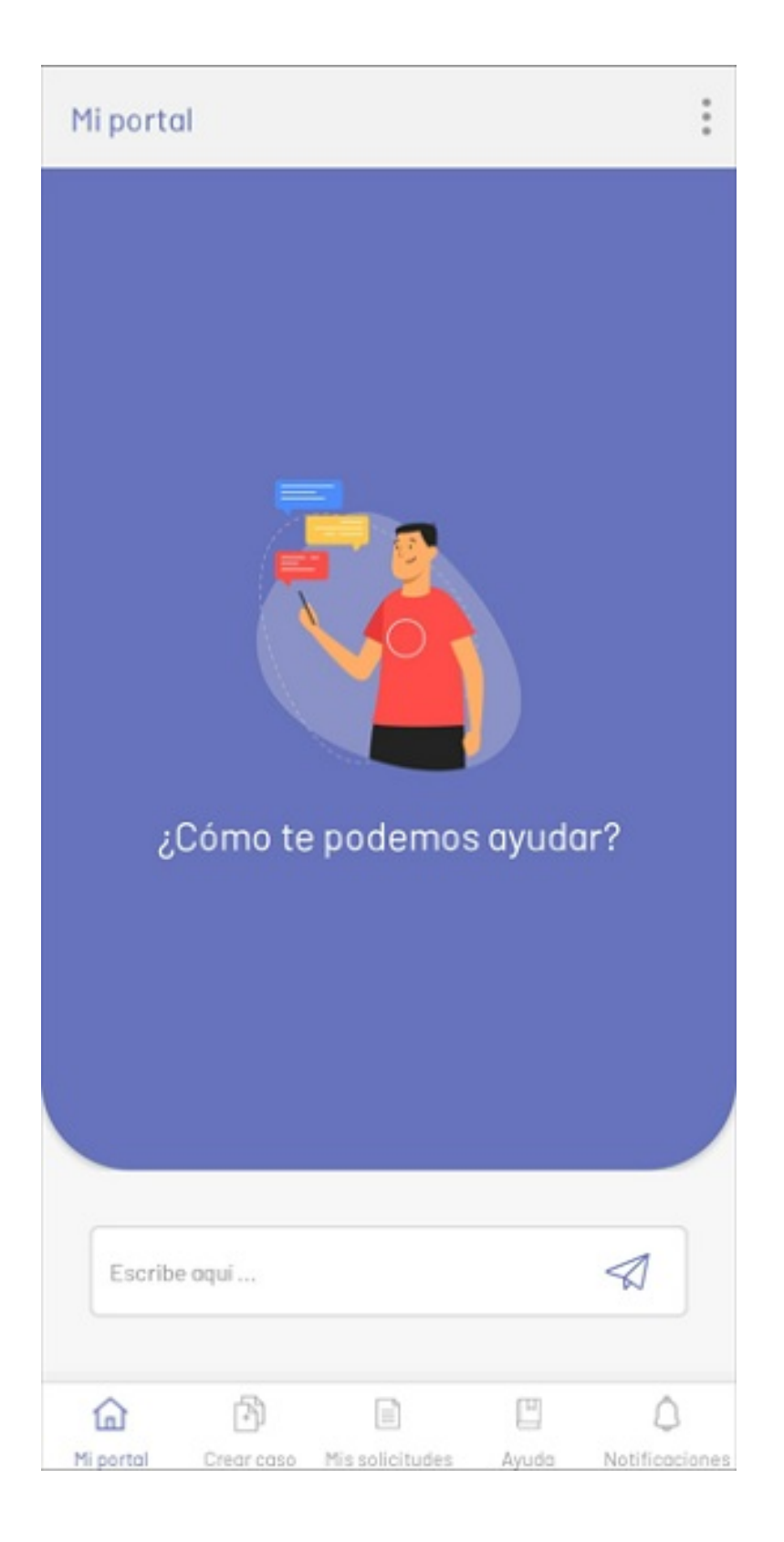

En esta pantalla se encuentran las siguientes opciones.

| Opciones            | Descripción                                                                                                    |
|---------------------|----------------------------------------------------------------------------------------------------|
| 1. Menú<br>flotante | Esta opción despliega un menú flotante de opciones:<br>- Perfil: Permite acceder a la opción perfil del usuario.<br>- Noticias: Permite navegar a la opción de noticias.<br>- Cerrar Sesión: Permite cerrar la sesión actual. |
| 2. Escribe<br>aquí  | Esta opción permite ingresar una consulta o búsqueda.                                                                                                    |
| 3. Botón ir         | Esta opción permite realizar la consulta al servidor                                                                                                    |

4. Barra de<br/>tareasEsta opción permite la navegación a otras secciones como crear caso, mis solicitudes,<br/>ayuda y notificaciones

## Otras vistas

Ingresar una Petición

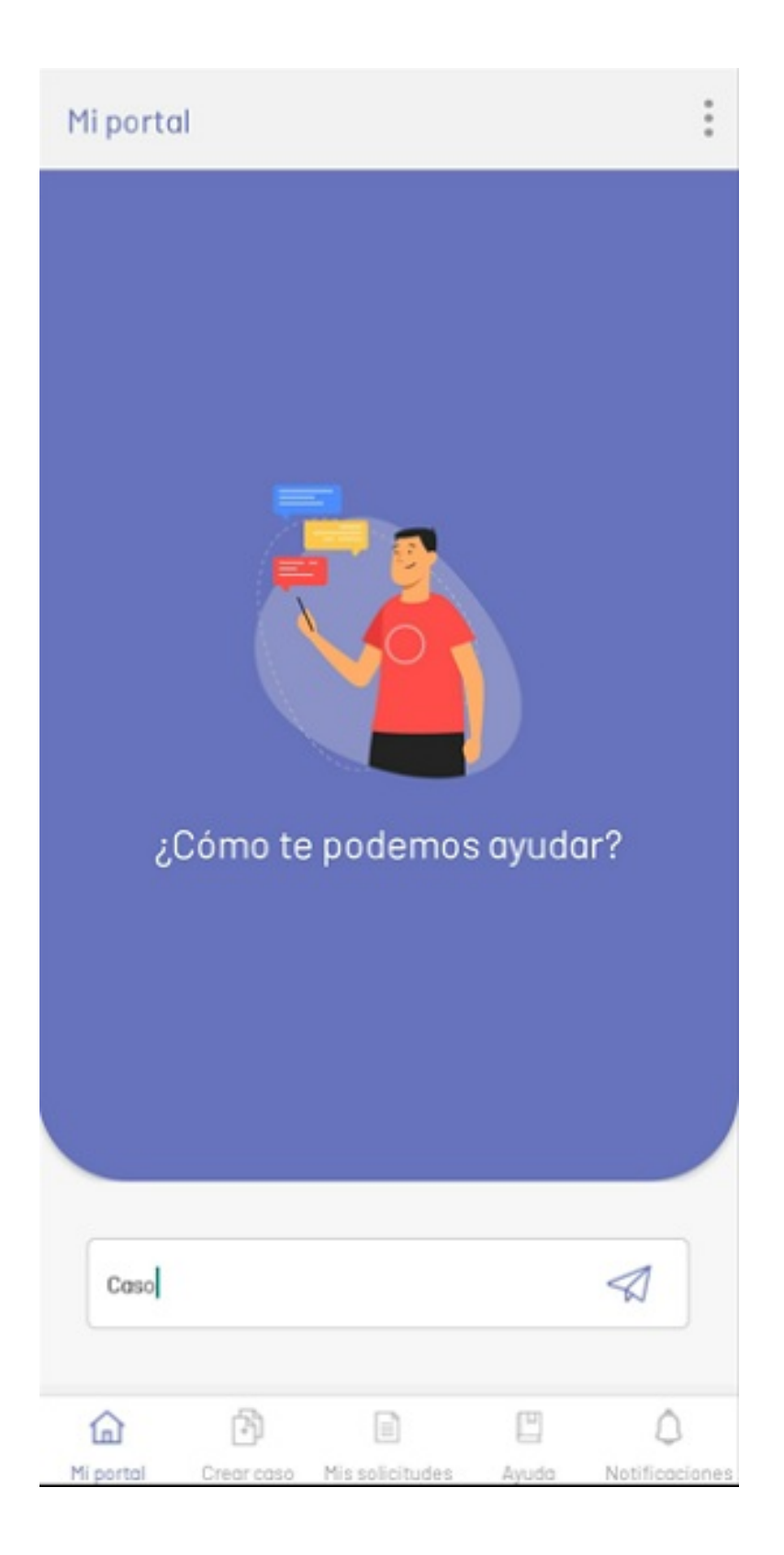

Respuesta de una Consulta

| Mi po | rtal                        |              |       |
|-------|-----------------------------|--------------|-------|
|       | 05:1                        | i0 pm<br>Cas | DO PT |
|       | 05:1                        | 60 pm        |       |
| 4     | Mira lo que encontré:       |              |       |
|       | Caso Carga Ma<br>Soporte ES | asiva        |       |
|       | Caso Carga Ma<br>Soporte ES | asiva        |       |
|       | Caso Carga Ma<br>Soporte ES | asiva        |       |
|       | Caso Carga Mo               | asiva        |       |
|       |                             |              |       |
|       |                             |              |       |
|       |                             |              |       |
| Esc   | ribe aqui                   |              |       |
|       |                             |              |       |

| Mi po | rtal                           | Perfil        |   |
|-------|--------------------------------|---------------|---|
|       | 05:50 p                        | Noticias      |   |
|       | 05:50 p                        | Cerrar Sesión |   |
| 4     | Mira lo que encontré:          |               |   |
|       | Caso Carga Masiv               | a             |   |
|       | Caso Carga Masiv<br>Soporte ES | a             |   |
|       | Caso Carga Masiv<br>Soporte ES | a             |   |
|       | Caso Carga Masiv<br>Soporte ES | a             |   |
|       |                                |               |   |
|       |                                |               |   |
|       |                                |               |   |
| Esc   | cribe aqui                     |               |   |
|       | 2 2                            | 177           | ~ |

## Crear caso

# Crear Caso

Esta sección de la aplicación permite crear un caso a partir de un servicio y una categoría.

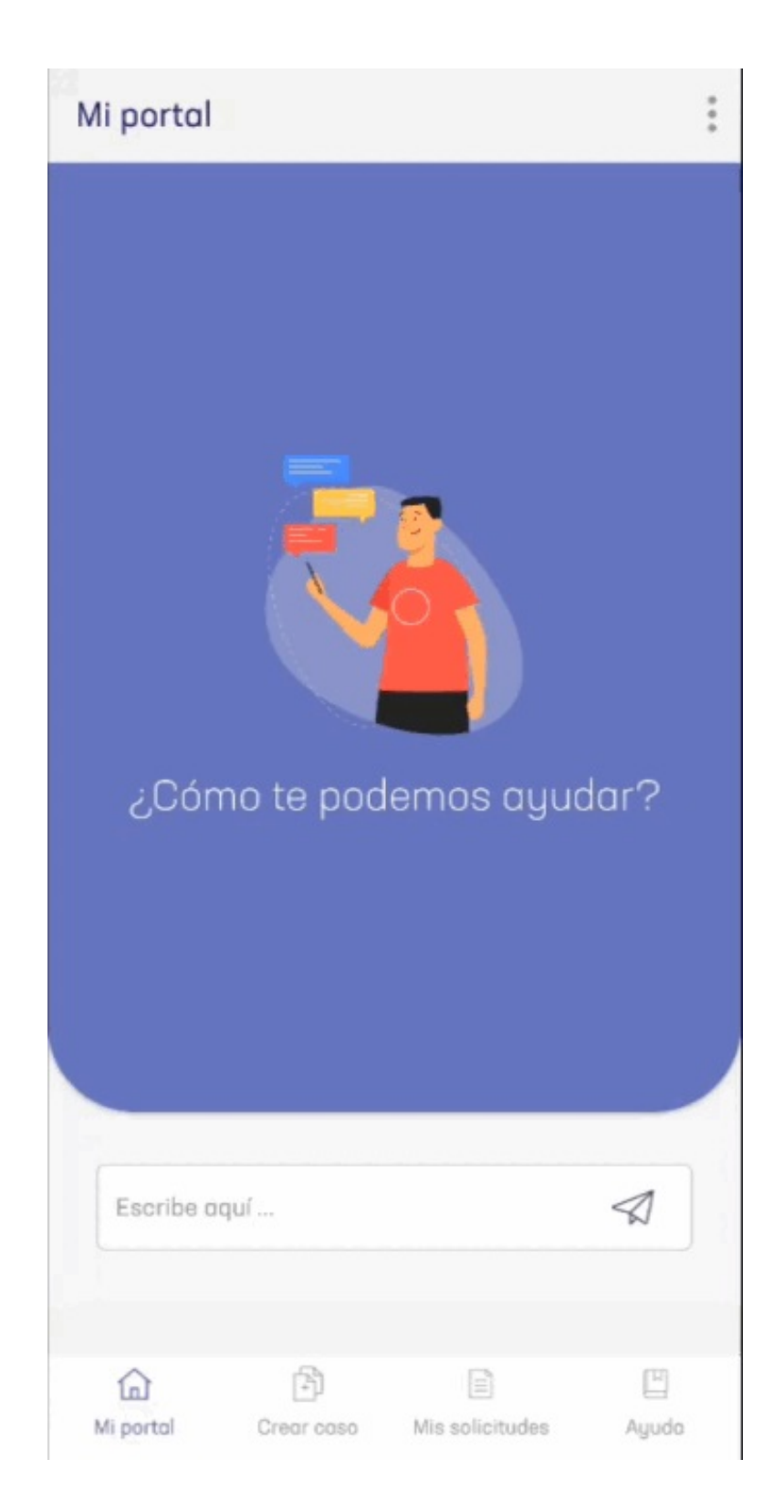

1. En la consola móvil de AssistMe, en la barra de tareas de Mi Portal, seleccione la opción Crear Caso.

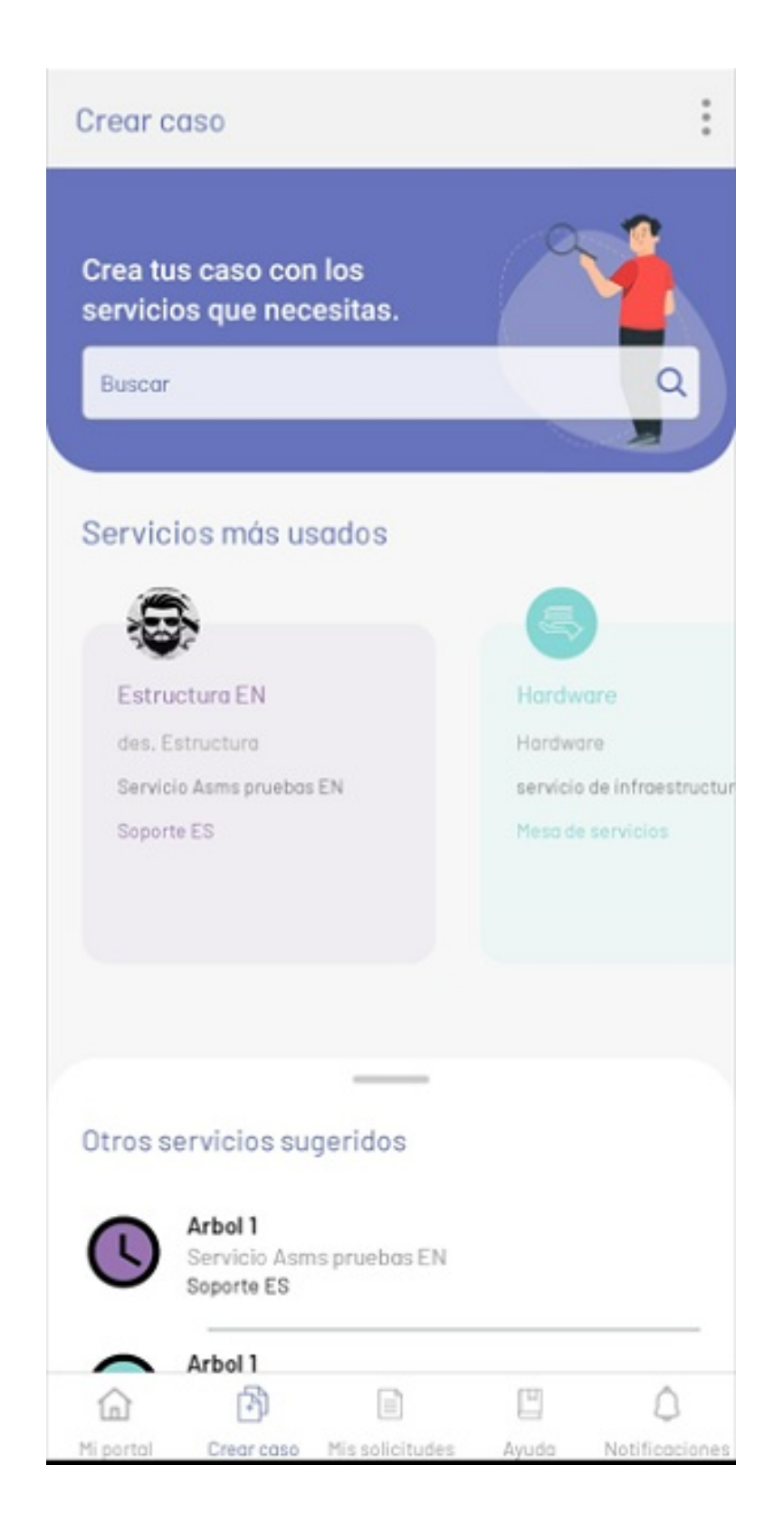

La primera parte corresponde a la selección del servicio del que se requiere crear un caso. En esta pantalla se encuentran las siguientes opciones.

| Opciones            | Descripción                                                                                                    |
|---------------------|----------------------------------------------------------------------------------------------------|
| 1. Menú<br>flotante | Esta sección despliega un menú flotante con opciones como Perfil, Noticias y Cerrar Sesión<br>(descritos en Mi Portal). |
| 2. Buscar           | Esta sección permite buscar un servicio en las secciones de Servicios más usados y Otros<br>servicios sugeridos.        |

3.

Servicios<br/>más<br/>usadosEsta sección permite visualizar un listado de categorias asociadas a los servicios más<br/>utilizados por el cliente durante la creación de solicitudes o casos.4. Otros<br/>servicios<br/>sugeridosEsta sección muestra todos los servicios asociados a los proyectos del usuario registrado.4. Otros<br/>servicios<br/>sugeridosNota: Se visualizarán las categorías que tengan el check (home de usuarios) en administración<br/>Ver Servicios, en caso de que se tengan más de 20 categorías con esta configuración,<br/>solamente se listarán las 20 primeras en orden alfabético.

2. Cuando la búsqueda de los servicios no arroja resultados, se muestra una marca de agua:

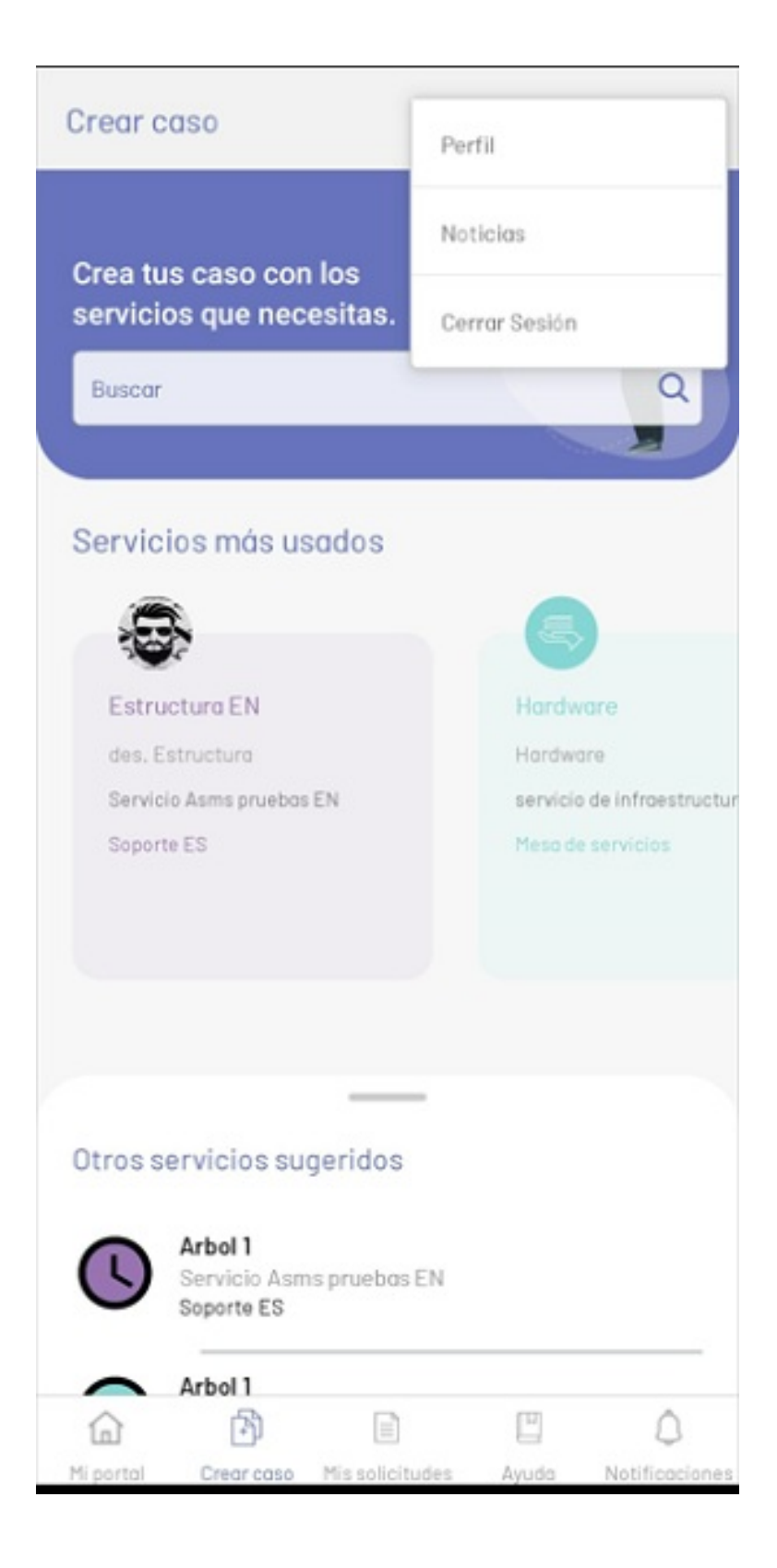

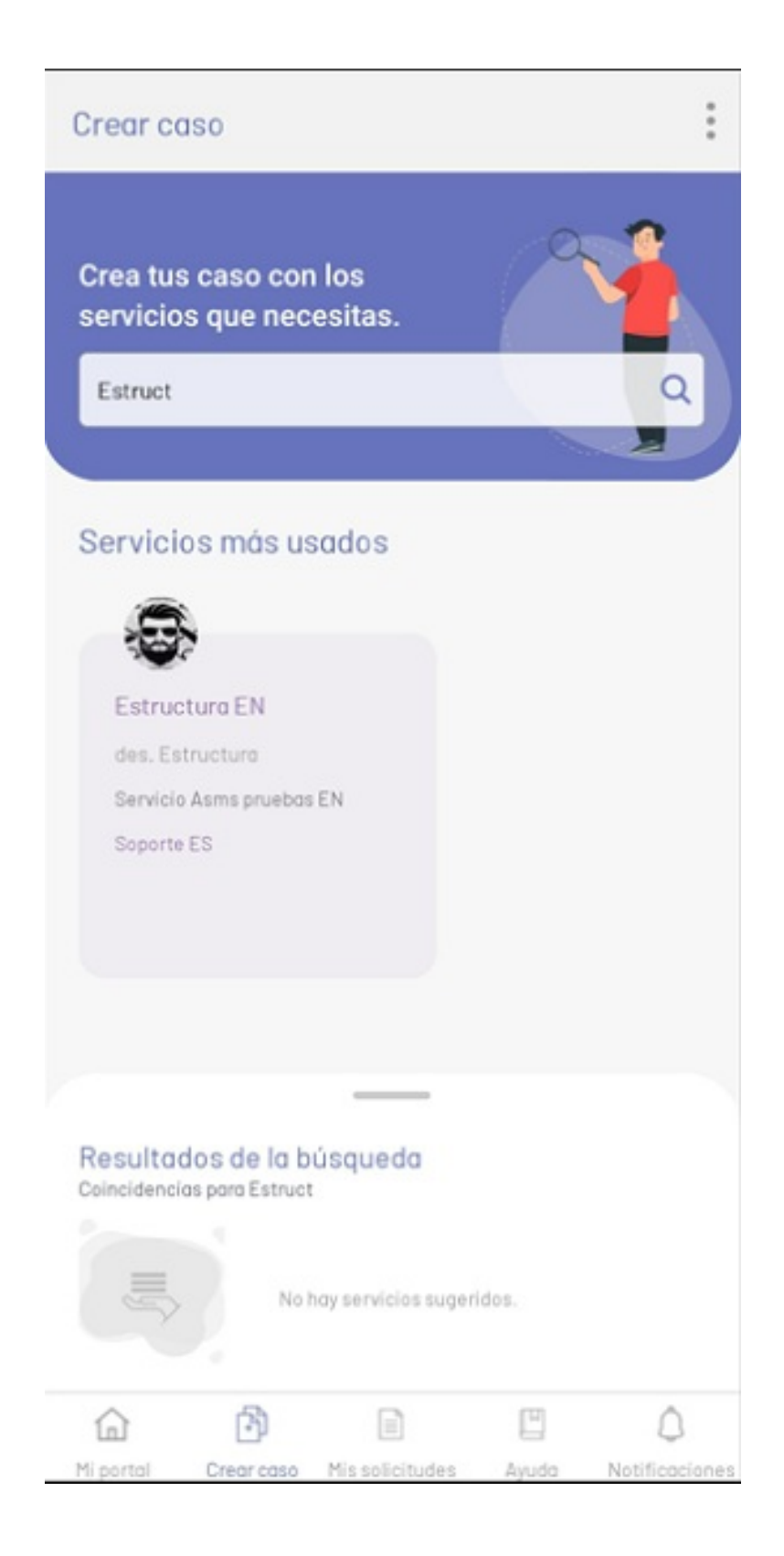

3. Después de seleccionar un servicio, la aplicación redirecciona al usuario a la pantalla para la creación del caso asociado al servicio seleccionado.

| Estructure EN                                                                                                    |   |
|----------------------------------------------------------------------------------------------------|---|
| Servicio Asms pruebas E                                                                                                    | N |
| Soporte ES                                                                                                    |   |
|                                                                                                    |   |
| Tipo*                                                                                                    |   |
| Cambios                                                                                                    |   |
| Asunto*                                                                                                    |   |
| ingrese brevemente el asunto                                                                                                    |   |
| Descripción                                                                                                    |   |
| Ingrese brevemente la descripción                                                                                                    |   |
|                                                                                                    |   |
| СІ                                                                                                    |   |
| <b>CI</b><br>Digite por lo menos una letra                                                                                                   |   |
| CI<br>Digite por lo menos una letra                                                                                                    |   |
| CI<br>Digite por lo menos una letra<br>Psa<br>Seleccione                                                                                     | ( |
| Cl<br>Digite por lo menos una letra<br>Psa<br>Seleccione<br>Scope                                                                            |   |
| CI<br>Digite por lo menos una letra<br>Psa<br>Seleccione<br>Scope<br>Escribe aqui                                                            |   |
| CI<br>Digite por lo menos una letra<br>Psa<br>Seleccione<br>Scope<br>Escribe aquí<br>BackOutPlan                                             |   |
| CI<br>Digite por lo menos una letra<br>Psa<br>Seleccione<br>Scope<br>Escribe aquí<br>BackOutPian<br>Seleccione                               |   |
| CI<br>Digite por lo menos una letra<br>Psa<br>Seleccione<br>Scope<br>Escribe aquí<br>BackOutPlan<br>Seleccione<br>adicional1                 |   |
| Cl<br>Digite por lo menos una letra<br>Psa<br>Seleccione<br>Scope<br>Escribe aqui<br>BackOutPlan<br>Seleccione<br>adicional1<br>Escribe aqui |   |
| Cl<br>Digite por lo menos una letra<br>Psa<br>Seleccione<br>Scope<br>Escribe aqui<br>BackOutPlan<br>Seleccione<br>adicional1<br>Escribe aqui |   |

| Opciones                   | Descripción                                                                                                    |
|----------------------------|----------------------------------------------------------------------------------------------------|
| 1. Menú<br>flotante        | Esta sección despliega un menú flotante con opciones como Perfil, Noticias y Cerrar<br>Sesión (descritos en Mi Portal).                                                                                                    |
| 2. Tipo                    | Este campo de selección aparece cuando la categoría ha sido configurada con más de un<br>tipo de caso (Problema, Incidente, Cambio, etc.).                                                                                                    |
| 3. Servicios<br>más usados | Esta sección permite visualizar un listado de los servicios más utilizados por el cliente<br>durante la creación de solicitudes o casos.<br>Los campos asunto, descripción así como los campos adicionales dependen de la<br>clasificación de la categoría |

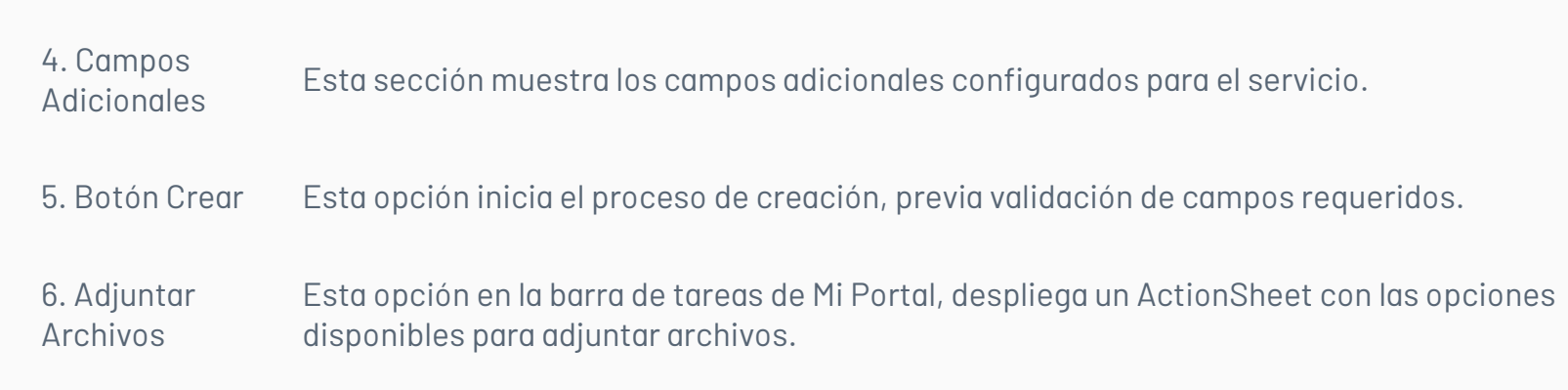

Vista de botón crear

• Campos Adicionales

| BackOutPlan                          | 1   |
|--------------------------------------|-----|
| Seleccione                           |     |
| adicional1                           |     |
| Escribe aquí                         |     |
| adicional2                           |     |
| Seleccione                           |     |
| adicional3                           | 6   |
| DD/MM/AAAA HH:MM                     | 6   |
| adicional4                           |     |
| 0                                    |     |
|                                      |     |
| adicional5<br>Seleccione el servicio | =   |
|                                      |     |
| adicional6                           |     |
| 0                                    |     |
| adicional7                           |     |
| Seleccione                           |     |
| fecha                                |     |
| DD/MM/AAAA HH:MM                     | la. |
| tiempo                               | ¢   |
|                                      |     |
| Pecha y Hora<br>DD/MM/AAAA HH:MM     | Ê   |
|                                      |     |
| Crear                                |     |

Vista de crear caso

• Tipos de Casos

| Estructura<br>Servicio Asr<br>Saporte ES | <b>EN</b><br>ms pruebas EN |   |
|------------------------------------------|----------------------------|---|
| Tipo*                                    |                            |   |
| Seleccione                               |                            | ~ |
| Incidentes                               |                            |   |
| Cambios                                  |                            |   |
| Servicio al cliente                      |                            |   |
|                                          | Crear                      |   |

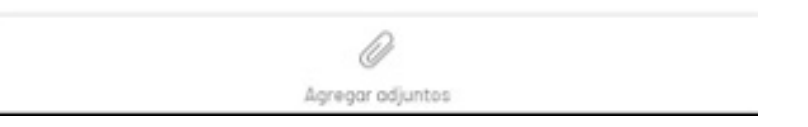

🏱 Nota: El campo tipo de caso solo se carga cuando existen más de dos configuraciones para la misma categoría; este campo es el que define los campos adicionales a mostrar. De no existir una doble configuración para la categoría, se muestran los campos adicionales en primera instancia.

#### Identificación automática de casos duplicados

Al momento de crear un nuevo caso, si se tiene activa la marcaldentificación de casos duplicados en la consola de ASMS Administrator en la sesión de Proyectos > Ajustes, la App validará que los siguientes elementos sean iguales para confirmar el caso como duplicado o no:

- Proyecto.
- Tipo de caso.
- Servicio.
- Categoría.
- Cliente.
- Asunto.
- Tiempo configurado en consola administración (Se tiene en cuenta por segundos).

#### Opciones al tener casos duplicados

Si existen uno o más casos que coincidan con cada uno de los criterios, se informa al usuario, indicándole la lista de casos encontrados como posibles duplicados.

El usuario dispondrá de las opciones de agregar una nota pública para todos los casos de la lista o continuar con la creación del nuevo caso.

| Advertenc                    | ia de casos (                    | auplicados                | Cancelar |            | Agr             | egar Nota | Cancelar |
|------------------------------|----------------------------------|---------------------------|----------|------------|-----------------|-----------|----------|
| Actualmente                  | evisten 5 C                      | asos coincid              | entes    | Agregar no | ta de caso dupl | licado    |          |
| con el caso (                | que está crea                    | ndo.                      | cinco    |            |                 |           |          |
| RQ-333                       | RQ-334                           | RQ-340                    |          |            |                 |           |          |
| R0-341                       | R0-342                           |                           |          |            |                 |           |          |
| Puede contin<br>dejar una no | nuar con la cr<br>ta en todos la | eación del c<br>os casos. | aso o    |            |                 |           |          |
|                              |                                  |                           |          |            |                 |           |          |
|                              |                                  |                           |          |            |                 |           |          |
|                              |                                  |                           |          |            |                 |           |          |
|                              |                                  |                           |          |            |                 |           |          |
|                              |                                  |                           |          |            |                 |           |          |
|                              |                                  |                           |          |            |                 |           |          |
|                              |                                  |                           |          |            |                 |           |          |
|                              |                                  |                           |          |            |                 |           |          |
|                              |                                  |                           |          |            |                 |           |          |
|                              |                                  |                           |          |            |                 |           |          |
|                              |                                  |                           |          |            |                 |           |          |
|                              |                                  |                           |          |            |                 |           |          |

Una vez creado el caso o agregada la nota, será redirigido a la vista Mis solicitudes, donde podrá confirmar la creación del caso.

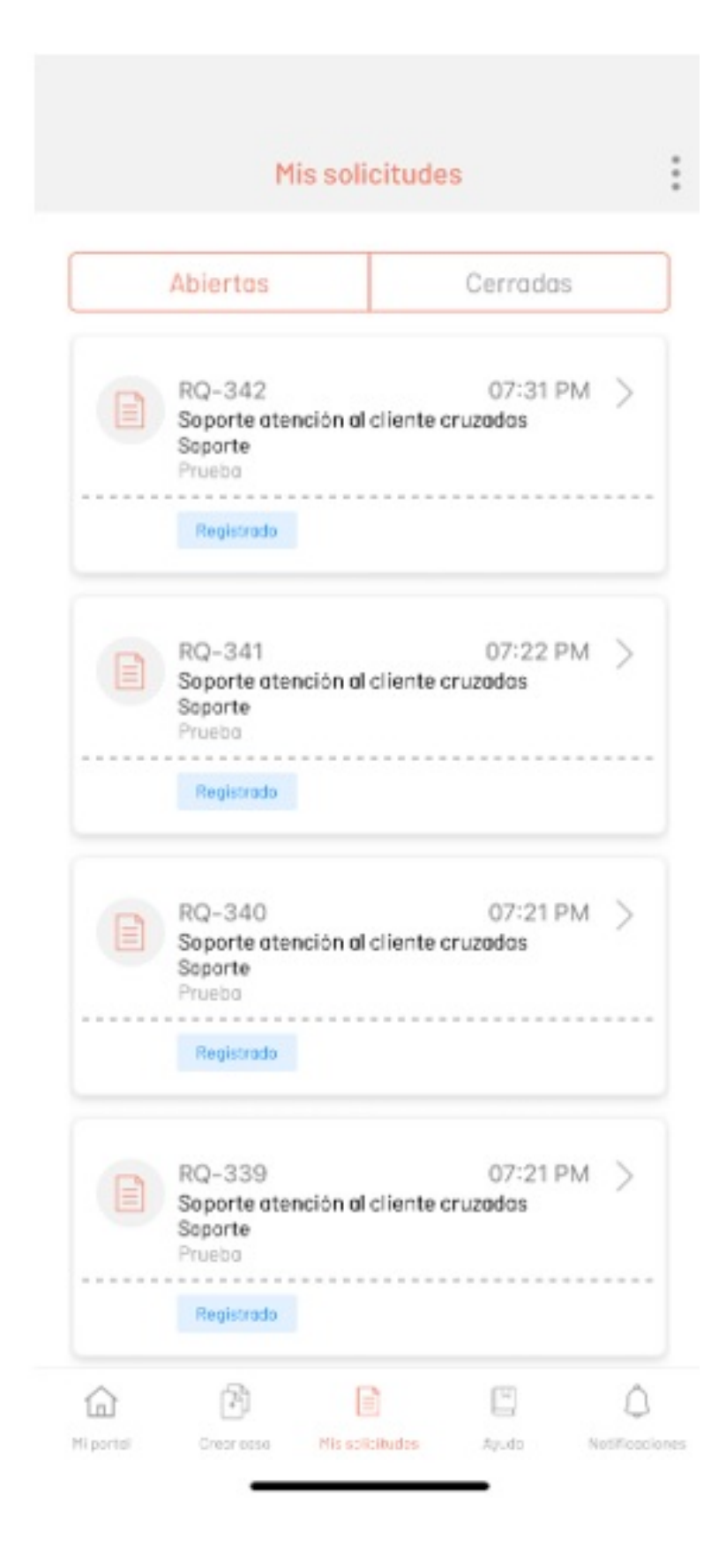

## Selección de CI mediante Escaneo de Código QR

Esta funcionalidad permite asignar un CI a un caso mediante la lectura de un código QR generado desde la consola CMDB. El código QR contiene información detallada del CI, como ID, nombre, categoría, responsable, serial, entre otros.

#### Creación de un Caso con Escaneo de QR

- 1. Para asociar un Cl mediante escaneo, seleccione la opción ESCANEAR CÓDIGO QR.
- 2. La cámara se activará para escanear el código QR generado desde la consola CMDB.
- 3. Haga clic en Seleccionar para asociar el CI al caso, o en Cancelar para volver.
- 4. Si se confirma la selección, el CI se asocia al caso en creación mediante el identificador retornado.

#### ← Crear caso

Atención Cliente Soporte atención al cliente Cruzadas SP8-2024

ESCANEAR CÓDIGO QR

Texto corto Escribe aqui.

Hora y fecha DD/MM/YYYYI Lista Seleccione... Párrafo Escribe aqui... Falso o Verdadero

Falso Verdadero 

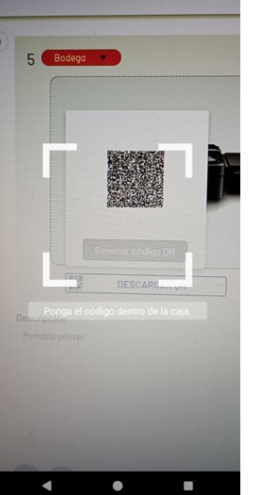

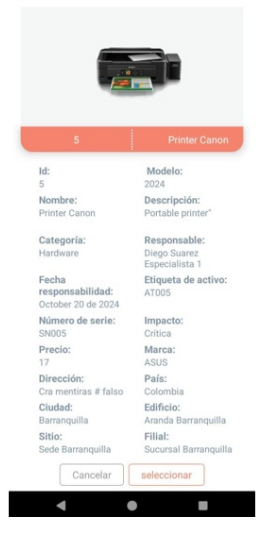

#### ← Crear caso

Atención Cliente Soporte atención al Cruzadas SP8-2024 ESCA Texto corto Escribe aqui Hora y fecha DD/MM/YYYY Lista Seleccione... Pàrrafo Escribe aqui... . Falso o Verdadero Falso Verdadero • •

Nota:

- Al escanear un código QR inválido, en estado finalizado, o de un proyecto al que el usuario no está asociado, se mostrará un mensaje de error.
- Al hacer clic en **Cancelar**, se cierra la cámara de escaneo; al hacer clic en **Aceptar**, se regresa a la cámara para permitir el escaneo de otro código QR.

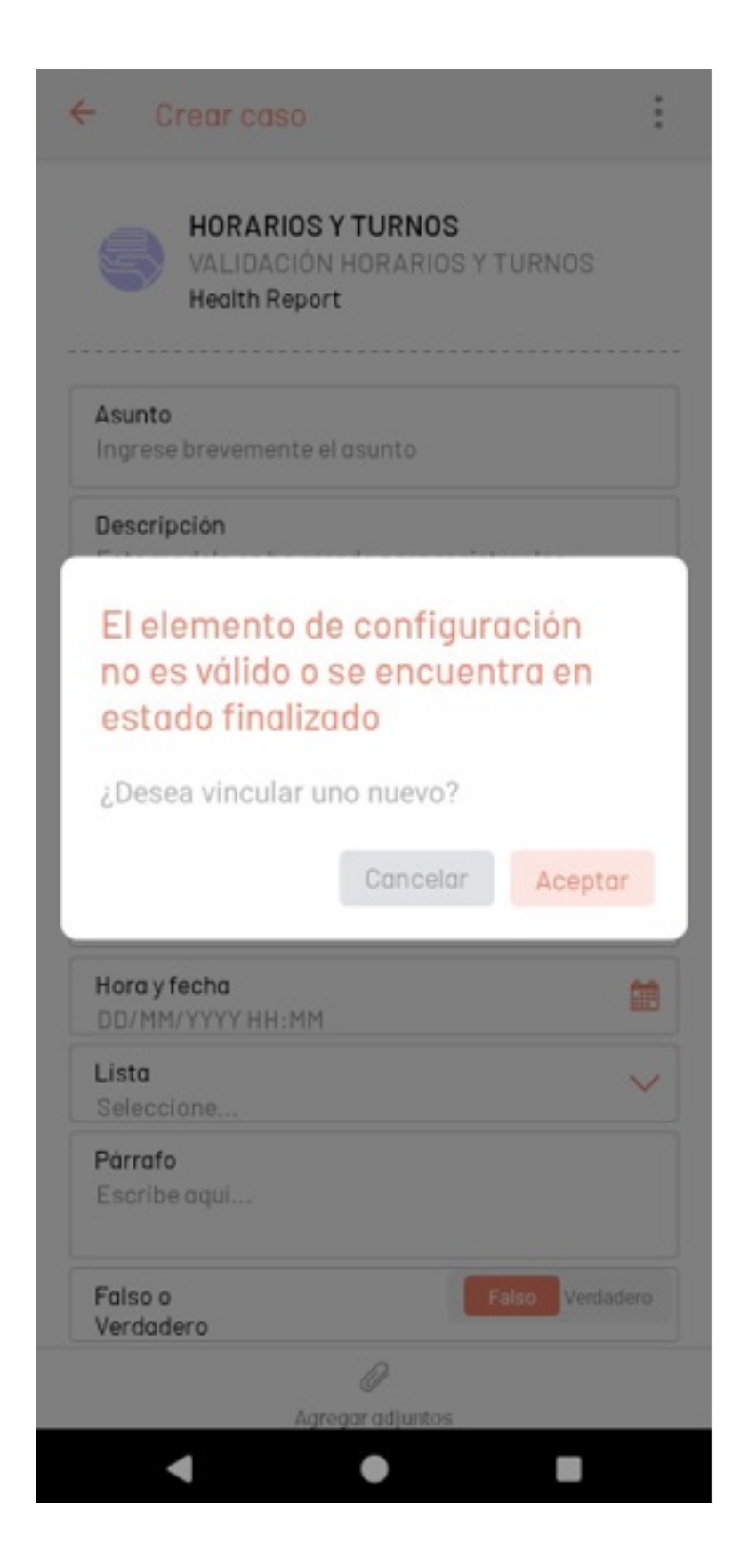

Mis solicitudes

#### **Mis Solicitudes**

En esta sección se puede consultar una solicitud en la consola móvil de Aranda AssistMe.

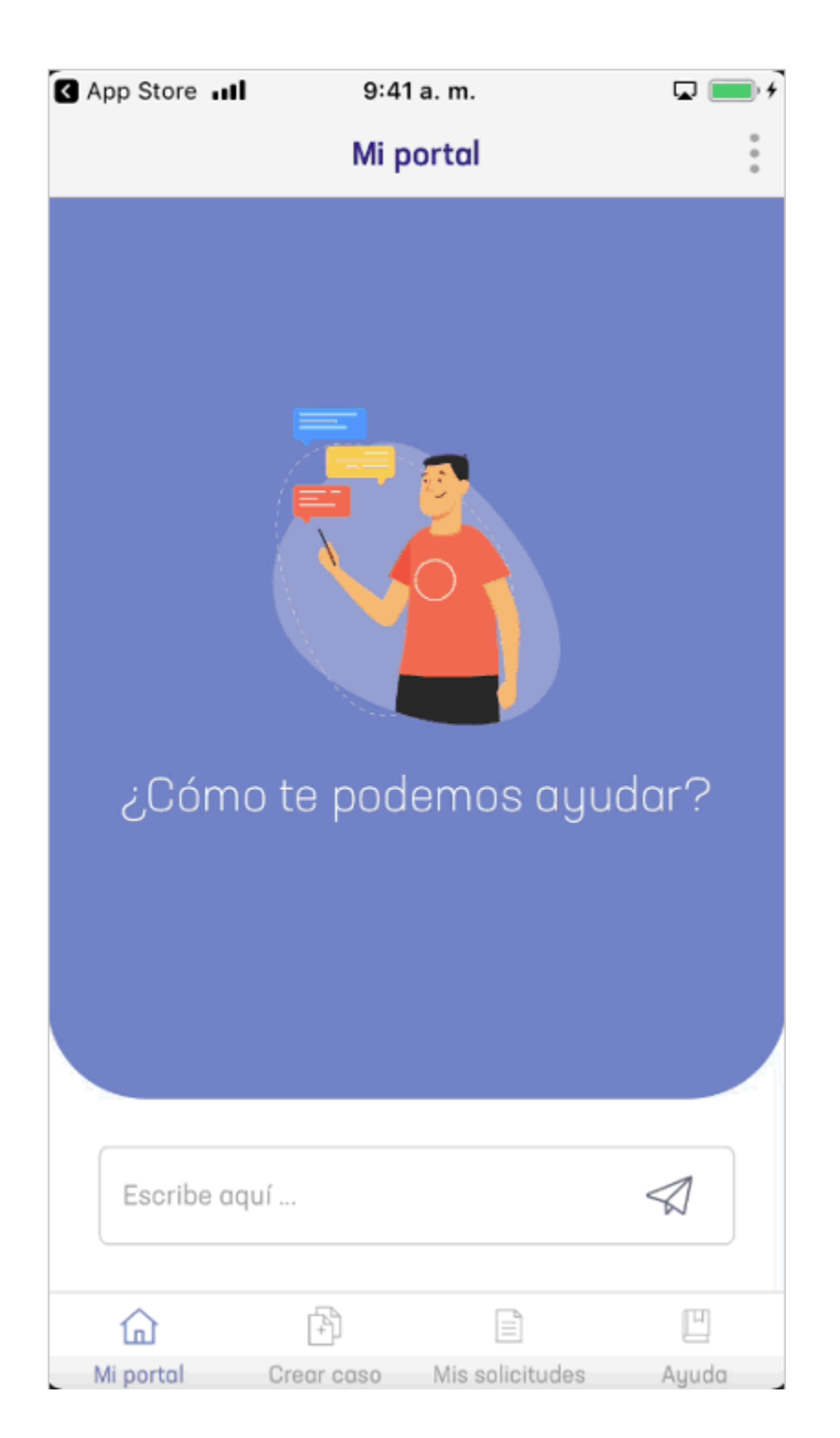

1. En la consola móvil de AssistMe, en la barra de tareas de Mi Portal, seleccione la opción Mis Solicitudes.

| Abiertas                                                       |                                     | Cerradas   |   |
|----------------------------------------------------------------|-------------------------------------|------------|---|
| RQ-7135<br>Servicio Asms pi<br>Soporte ES<br>pruebas anonimo   | ruebas EN                           | 09/06/2023 | > |
| RQ-7134<br>servicio de infra<br>Mesa de servicios<br>Anonimo   | estructura                          | 09/06/2023 | > |
| RQ-7131<br>Servicio Asms pr<br>Soporte ES<br>Servicio Asms pro | r <b>uebas EN</b><br>Jebas EN >> Es | 09/06/2023 | > |
| RQ-7127<br>Servicio Asms pr<br>Soporte ES<br>Plantilla RO      | ruebas EN                           | 09/06/2023 | > |
|                                                                | -                                   |            |   |

Esta opción muestra los casos o solicitudes creadas en un listado y permite acceder a sus detalles. En el listado casos o solicitudes se puede filtrar por abiertas o cerradas.

| Opciones                       | Descripción                                                                                                    |
|--------------------------------|----------------------------------------------------------------------------------------------------|
| 1. Menú flotante               | Esta sección despliega un menú flotante con opciones como Ascendente,<br>Descendente, Perfil, Noticias y Cerrar Sesión (descritos en Mi Portal). |
| 2. Filtro<br>Abiertas/Cerradas | Esta opción filtra los casos encontrados en Abiertos y Cerrados.                                                                                 |
| 3 Listado do Casos             | Esta sección permite visualizar un listado de los casos que cumplan                                                                              |

3. Listado de Casos con los criterios de filtro y orden.

Si no hay casos o ninguno con los filtros se muestra una marca de agua informando que no hay coincidencias.

2. Cuando la búsqueda de los servicios no arroja resultados, se muestra una marca de agua:

| Mis soli | citudes    |                                       |                | : |
|----------|------------|---------------------------------------|----------------|---|
|          | Abiertas   |                                       | Cerradas       |   |
|          |            |                                       |                |   |
|          |            |                                       |                |   |
|          |            | +                                     |                |   |
|          | No hay nir | ngún caso en este<br>No hay resultado | momento.<br>s. |   |
|          |            |                                       |                |   |
|          |            |                                       |                |   |
| 습        | ß          |                                       |                | ٥ |

3. Después de seleccionar uno de los casos de la aplicación, el usuario podrá visualizar el detalle de la solicitud:

| ← Detalle solicitud                                  |              |
|------------------------------------------------------|--------------|
| R0-7135                                              |              |
| Servicio Asms pruebas EN<br>Soporte ES<br>09/06/2023 | Ver más      |
| Estado                                               |              |
| inicia                                               |              |
| localidad<br>ciudad boilvar                          |              |
| Adicional tipo adj.<br>dwisdwk00087N-Log.log         |              |
| Campo f/v<br>Falso                                   |              |
| Campo Catalogo<br>rama2                              |              |
| Campo Arbol2<br>rama1                                |              |
| Campo moneda<br>€ 7.890                              |              |
| Ubicacion pruebas<br>Sin información                 |              |
| TIPO LIST<br>NUEVO                                   |              |
| tipo lista2<br>N/A                                   |              |
| tipolist3<br>si                                      |              |
| adjunto<br>Sin información                           |              |
| Decimal<br>87.656                                    |              |
| Ø                                                    | ľ            |
| Agregar adjuntos                                     | Agregar Nota |

| Opciones                       | Descripción                                                                                                    |
|--------------------------------|----------------------------------------------------------------------------------------------------|
| 1. Menú<br>flotante            | Esta sección despliega un menú flotante con opciones como Perfil,<br>Noticias y Cerrar Sesión (descritos en Mi Portal).            |
| 2.<br>Información<br>del Caso. | En esta sección se muestra la información general del<br>caso: número del caso, proyecto, servicio, categoría y fecha de creación. |
| 3. Botón Ver<br>Descripción    | Esta opción permite redireccionar a otra vista con la descripción del caso.                                                        |

En a star e se sión e se un contra la informa a sión e se sion a da

| 4. Campos<br>Adicionales | En esta sección se muestra la información consignada<br>para cada campo adicional o la leyenda Sin información.<br><b>Nota</b> : La configuración de los campos adicionales dependientes esta sujeta a lo definido<br>en la consola de <mark>ASMS Administrator. <u>Ver funcionalidad</u></mark> |
|--------------------------|----------------------------------------------------------------------------------------------------|
| 5. Agregar<br>Adjunto    | Esta opción despliega un listado de opciones para adjuntar<br>archivos desde diferentes fuentes.                                                                                                    |
| 6. Agregar<br>Nota       | Esta opción redirecciona a una nueva sección para la creación de notas.                                                                                                    |
|                          |                                                                                                    |

4. Al seleccionar la opción Agregar Adjuntos de la barra de tareas, tendrá disponible las siguientes opciones:

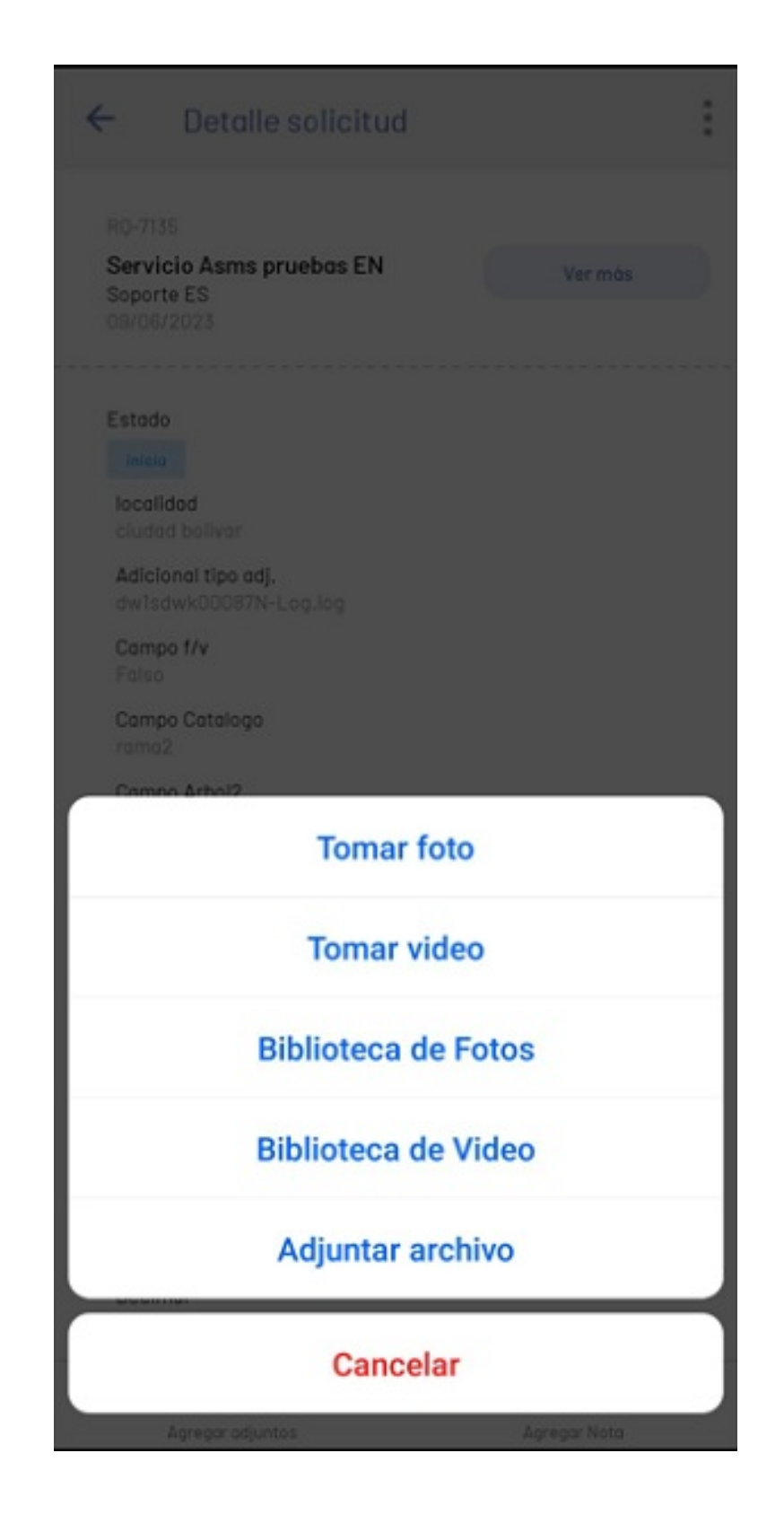

| Opciones               | Descripción                                                                |
|------------------------|----------------------------------------------------------------------------|
| Tomar foto             | Esta opción habilita la cámara del dispositivo en modo fotografía          |
| Tomar video.           | Esta opción habilita la cámara del dispositivo en modo video.              |
| Biblioteca de fotos    | Esta opción habilita la galería del dispositivo filtrando por<br>imágenes. |
| Biblioteca de<br>video | Esta opción habilita la galería del dispositivo filtrando por videos.      |

Adjuntar Archivo Esta opción habilita la galería del dispositivo filtrando por archivos.

5. Al seleccionar el botón Ver Descripción en el detalle de la solicitud, se presenta la información asociada a la descripción de la solicitud:

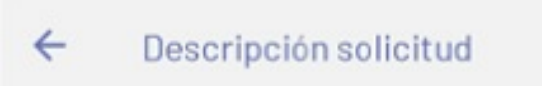

R0-7135

Servicio Asms pruebas EN Soporte ES 09/06/2023

#### service pruebas

pruebas de funcionalidad, modelos y servicios.

edición service pruebas

| Opciones                       | Descripción                                                                                                    |
|--------------------------------|----------------------------------------------------------------------------------------------------|
| 1. Menú flotante               | Esta sección despliega un menú flotante con opciones como<br>Perfil,<br>Noticias y Cerrar Sesión (descritos en Mi Portal).  |
| 2. Información del caso        | Esta opción presenta la información general del caso:<br>Número de caso, proyecto, servicio, categoría y fecha de creación. |
| 3. Descripción de la solicitud | Esta opción amplia la información de la solicitud.                                                                          |

6. Al seleccionar la opción **Agregar Nota** de la barra de tareas, se habilita un campo para ingresar el texto de la nota.

Al finalizar seleccioné el botón Agregar Nota, el sistema envía la solicitud para adicionar esta información al caso.

₽ Nota:

 Si en la consola de ASMSAdministrator, en la sección Proyectos > Ajustes, está activo el check No permitir al cliente incluir notas al caso, no será posible agregar notas al caso. Esta restricción aplica para los tipos de caso: Cambios, Incidentes, Problemas y Requerimientos de Servicio.

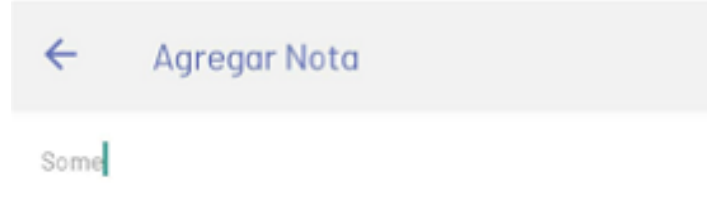

AGREGAR NOTA

#### **Mis Activos**

Esta funcionalidad permite al usuario visualizar los CIs de los cuales es responsable o hace uso. El listado ofrece una vista organizada de los activos asociados al usuario.

## Pasos para visualizar los activos asociados:

- 1. Diríjase a la sección Mis Solicitudes y haga clic en los tres puntos de opciones.
- 2. En la ventana flotante, seleccione Mis Activos.
- 3. En la vista de Mis Activos, se mostrarán los CIs de los cuales el usuario es responsable o hace uso.
- 4. Cada CI en la lista se presenta en una tarjeta que muestra: imagen, nombre, ID, categoría, fecha de responsabilidad y estado.
- 5. Al seleccionar un Cl, se despliega información detallada del mismo.

|   |                                                                               | ordenar por:       |     |                                                                        |                   |                                                 |                                                |
|---|-------------------------------------------------------------------------------|--------------------|-----|------------------------------------------------------------------------|-------------------|-------------------------------------------------|------------------------------------------------|
|   | Abiertas                                                                      | Ascendente         | 100 | 4                                                                      | >                 |                                                 |                                                |
|   | 1                                                                             | Descendente        |     | Categoria: Hardware<br>Fecha responsabilidad: Do                       | tober 21 de 2024  |                                                 |                                                |
|   | Afiliación Fondo de Emple<br>Gestión Humana R2<br>Afiliación Fondo de Empleac | Misactivos         |     | Disponible                                                             | Crear caso        |                                                 |                                                |
|   | Registrado                                                                    | Perfil             |     | 3                                                                      | N                 |                                                 |                                                |
|   |                                                                               | Noticias           | -   | Keyboard Log<br>Categoria: Hardware                                    | Topor 21 do 2024  | 5                                               | Printer Canon                                  |
|   | RQ-71<br>Soporte atención al client<br>Cruzadas SP8-2024<br>Prueba            | Cerrar Sesión      |     | Disponible                                                             | Crear caso        | ld:<br>5                                        | Modelo:<br>2024                                |
|   | Registrado                                                                    |                    |     | 343<br>Network Switch HR                                               | >                 | Nombre:<br>Printer Canon                        | Descripción:<br>Portable printer"              |
|   | RQ-68<br>Soporte atención al cliente                                          | 01/11/2024 >       |     | Categoria: Hardware<br>Fecha responsabilidad: 00                       | stober 22 de 2024 | Categoría:<br>Hardware                          | Responsable:<br>Diego Suarez<br>Especialista 1 |
|   | Cruzadas SP8-2024<br>Validación adicionales<br>Registrado                     |                    |     | Monard Ba                                                              | Crear caso        | Fecha<br>responsabilidad:<br>October 20 de 2024 | Etiqueta de activo:<br>AT005                   |
|   |                                                                               |                    |     | 5<br>Printer Canon<br>Categoria: Hardware<br>Fecha responsabilidad. Do | -tober 21 de 2026 | Número de serie:<br>SN005                       | Impacto:<br>Crítica                            |
|   | RQ-05<br>Soporte atención al cliente<br>Cruzadas SP8-2024                     | 01/11/2024 >       |     | Bodega                                                                 | Crear caso        | Precio:<br>17                                   | Marca:<br>ASUS                                 |
|   | Soporte atención al cliente »                                                 | - Atención Cliente |     |                                                                        |                   | Department:<br>Atlántico                        | NoDpto:<br>47-08                               |
|   | regerato                                                                      |                    |     | 6<br>Surface Pro                                                       | >                 | City:<br>Barranquilla                           | Country:<br>Colombia                           |
| 5 | ð 🖹                                                                           |                    |     | Fecha responsabilidad: 0:                                              | stober 21 de 2024 | Branch:                                         | TheBuilding:                                   |

#### Crear Caso desde un Cl

Para iniciar el proceso de creación de un caso, haga clic en el botón **Crear Caso**. Esto redirigirá a la ventana de creación de casos, donde deberá seleccionar el servicio y el tipo de caso a crear. Una vez seleccionados, el CI se asignará automáticamente en el formulario de creación del caso, donde podrá completar la información requerida y finalizar la creación.

₽ Nota:

• Si, al seleccionar el proyecto, el CI no pertenece a este, se mostrará un mensaje con las opciones de Cancelar para retornar a la vista anterior de servicios o Aceptar para regresar a la vista de Mis Activos para seleccionar otro activo.

#### Notificaciones

## Aprobaciones

En esta sección se podrán visualizar las aprobaciones del usuario final.

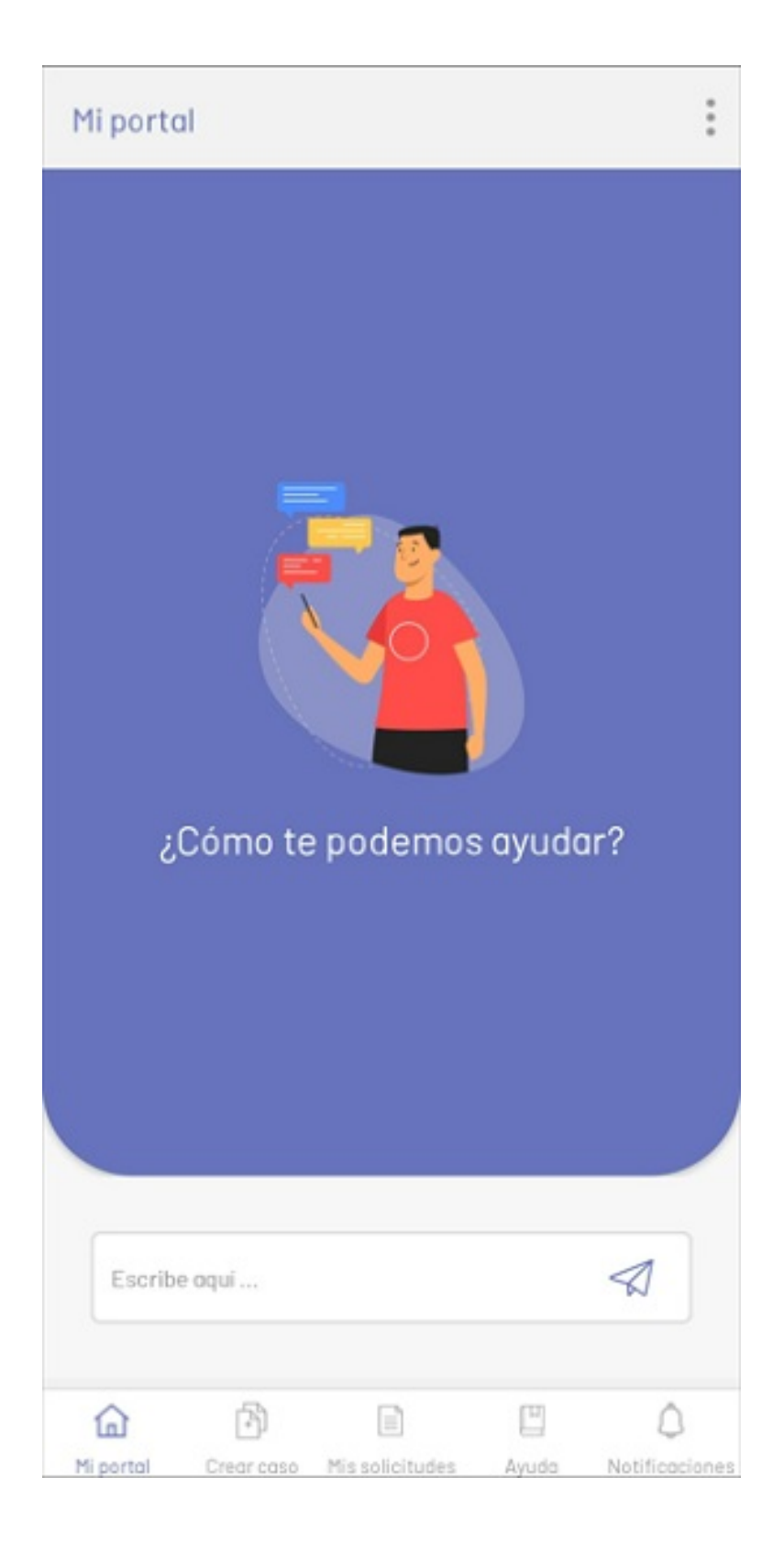

1. En la consola móvil de AssistMe, en la barra de tareas de Mi Portal, seleccione la opción Notificaciones.

| <br>Pendi                                                | entes Aprob                        | ación                             |     |
|----------------------------------------------------------|------------------------------------|-----------------------------------|-----|
| CH-{{id}}<br>Servicio Asme<br>Soporte<br>Servicio Asms p | <b>s pruebas</b><br>ruebas >> Estr | <b>29/06/202</b><br>uctura PT     | 2 > |
| <br>proceso                                              |                                    |                                   | Ľ   |
| CH-4397<br>Servicio Asms<br>Soporte<br>Servicio Asms p   | <b>s pruebas</b><br>ruebas EN >> B | <b>26/07/202</b><br>Estructura EN | 2)  |
| <br>proceso                                              |                                    |                                   | ď   |
| CH-5567<br>Servicio Asma<br>Soporte<br>Servicio Asms p   | <b>s pruebas</b><br>ruebas EN >> I | 05/10/202<br>Estructuro EN        | 2 > |
| <br>proceso                                              |                                    |                                   | Ľ   |
| CH-3983<br>Servicio Asms<br>Soporte                      | s pruebas                          | 08/07/202                         | 2)  |
| <br>proceso                                              |                                    |                                   | Ľ   |
| Þ                                                        |                                    | Ш                                 | C   |

Esta opción muestra los casos o solicitudes en estado de aprobación creadas en un listado y permite acceder a sus detalles para realizar la votación.

|                                       |               | X         |
|---------------------------------------|---------------|-----------|
| Aranda Servi                          | ce Desk       | 1         |
| Solicitud de aprobación               |               |           |
| # Código: CH-@d}                      |               |           |
| Proyecto: Soporte ES                  |               |           |
| L Cliente: Cliente 1                  |               |           |
| 🔔 Estado: proceso                     |               |           |
| Servicio: Servicio Asms pruebas EN    |               |           |
| 🖧 Gategoría: Estructura EN            |               |           |
| 🖳 Grupo Responsable: Grupo especialis | ita           |           |
| 2 Responsable: especialista01         |               |           |
| Estado de la vatación:                | Activ         |           |
| Pendiente de vat                      | aclón         |           |
| Asunto: Servicio Asms pruebas >> E    | Estructura PT |           |
| 8 Rechazar                            | 🖌 Aprobar     |           |
| Compos Adicionales                    | Historial     | >         |
| Psa                                   |               |           |
| 0                                     |               |           |
| Mi portal Crear caso Mis solicitud    | es Ayuda No   | tificacia |
| III 0                                 | <             |           |

2. Al ingresar a una aprobación podrá visualizar los campos adicionales, el historial, los adjuntos y el detalle de la aprobación.

|        | × Rechazar                           | 🖌 Aprobar  |   |
|--------|--------------------------------------|------------|---|
|        |                                      |            |   |
| <      | Campos Adicionales                   | Historial  | > |
| Psa    |                                      |            |   |
| 0      |                                      |            |   |
| Scope  |                                      |            |   |
|        |                                      |            |   |
|        |                                      |            |   |
|        |                                      |            |   |
|        |                                      |            |   |
| BackC  | lutPlan                              |            |   |
| 0      |                                      |            |   |
| adicia | noll                                 |            |   |
|        | Descripción                          | i c        |   |
| -      |                                      |            | _ |
| m      | iodelos y servicios. edici<br>ruebas | ón service |   |
| P.     |                                      |            |   |

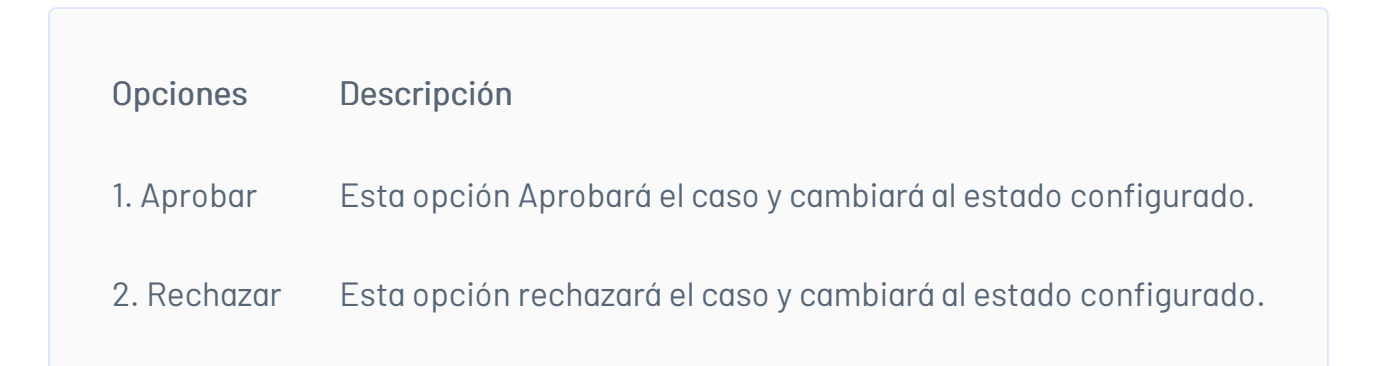

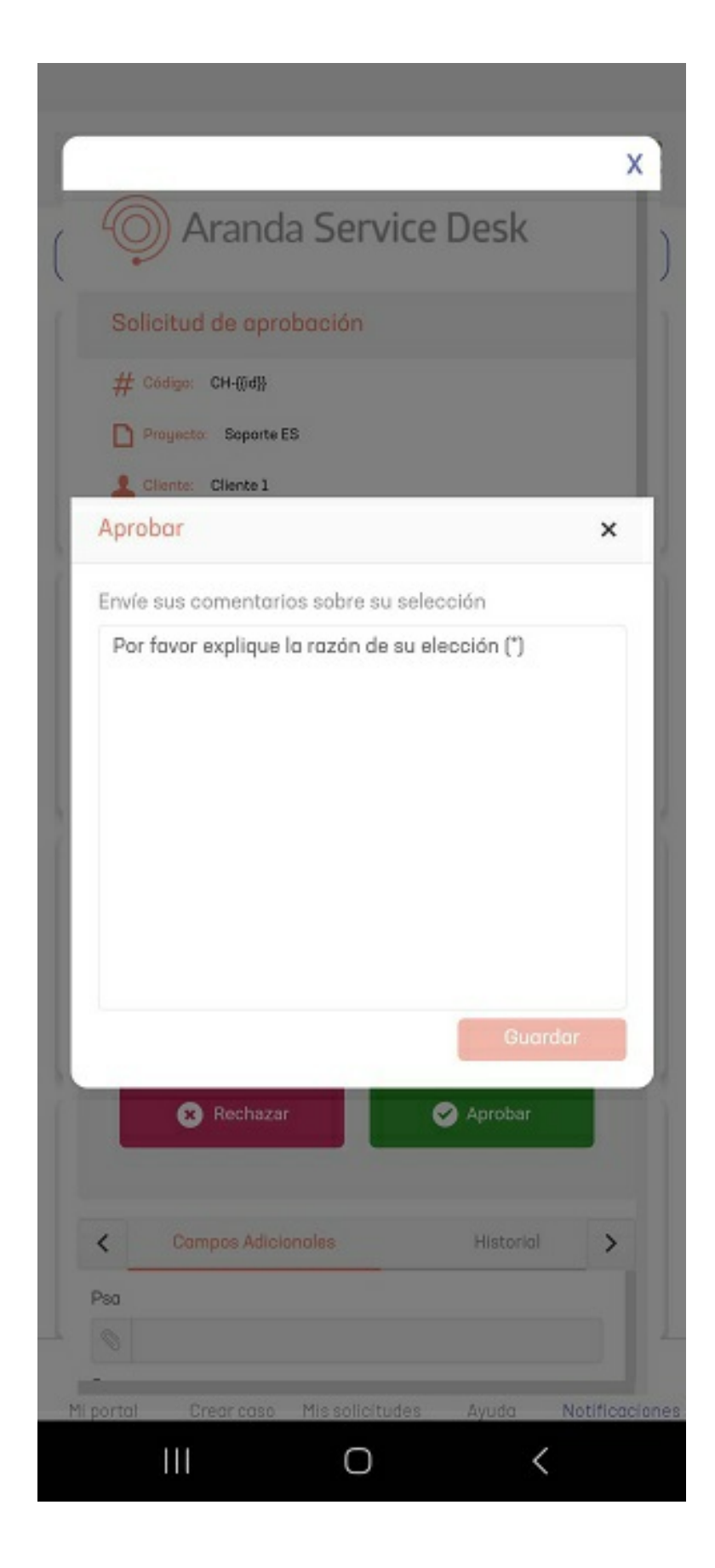

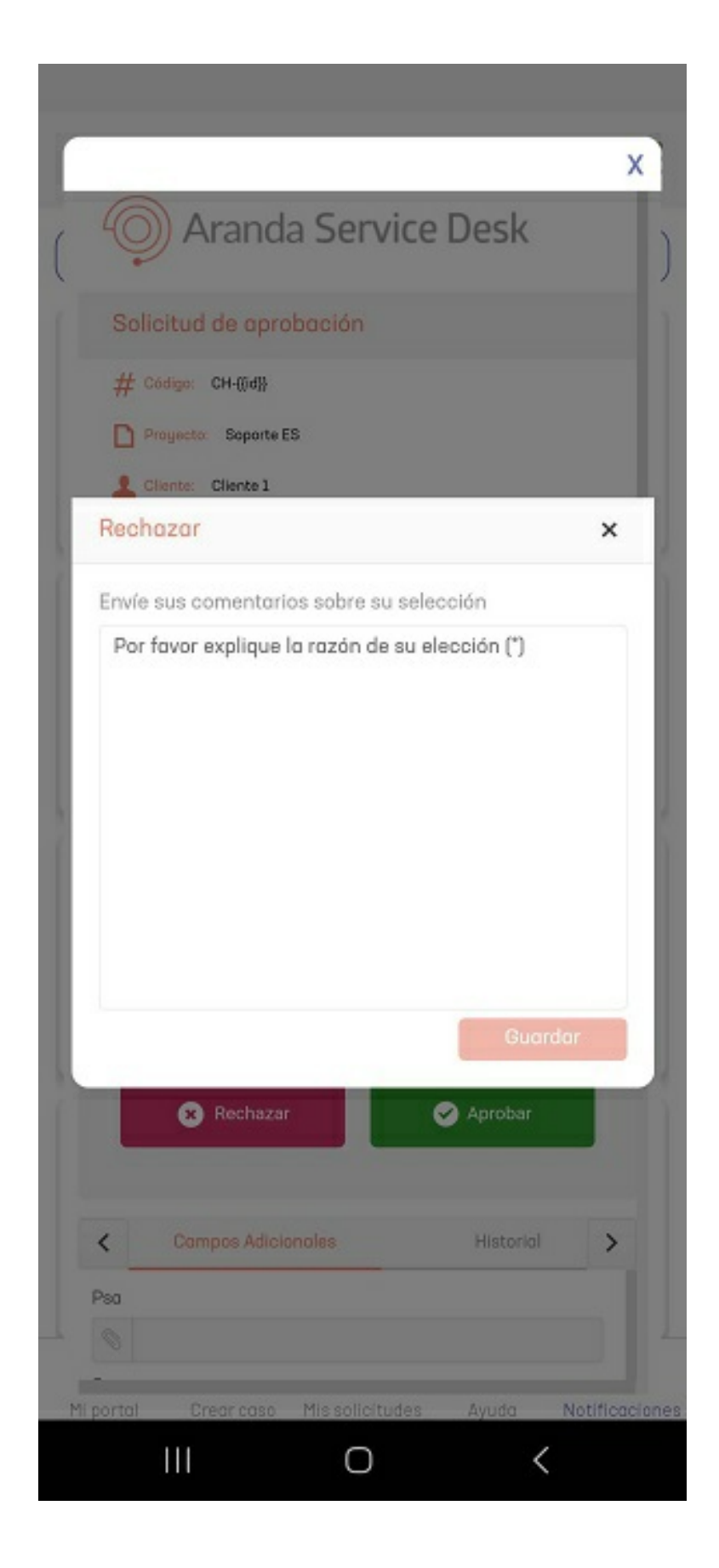

3. Cuando no se tienen aprobaciones pendientes para el usuario, se muestra una marca de agua:

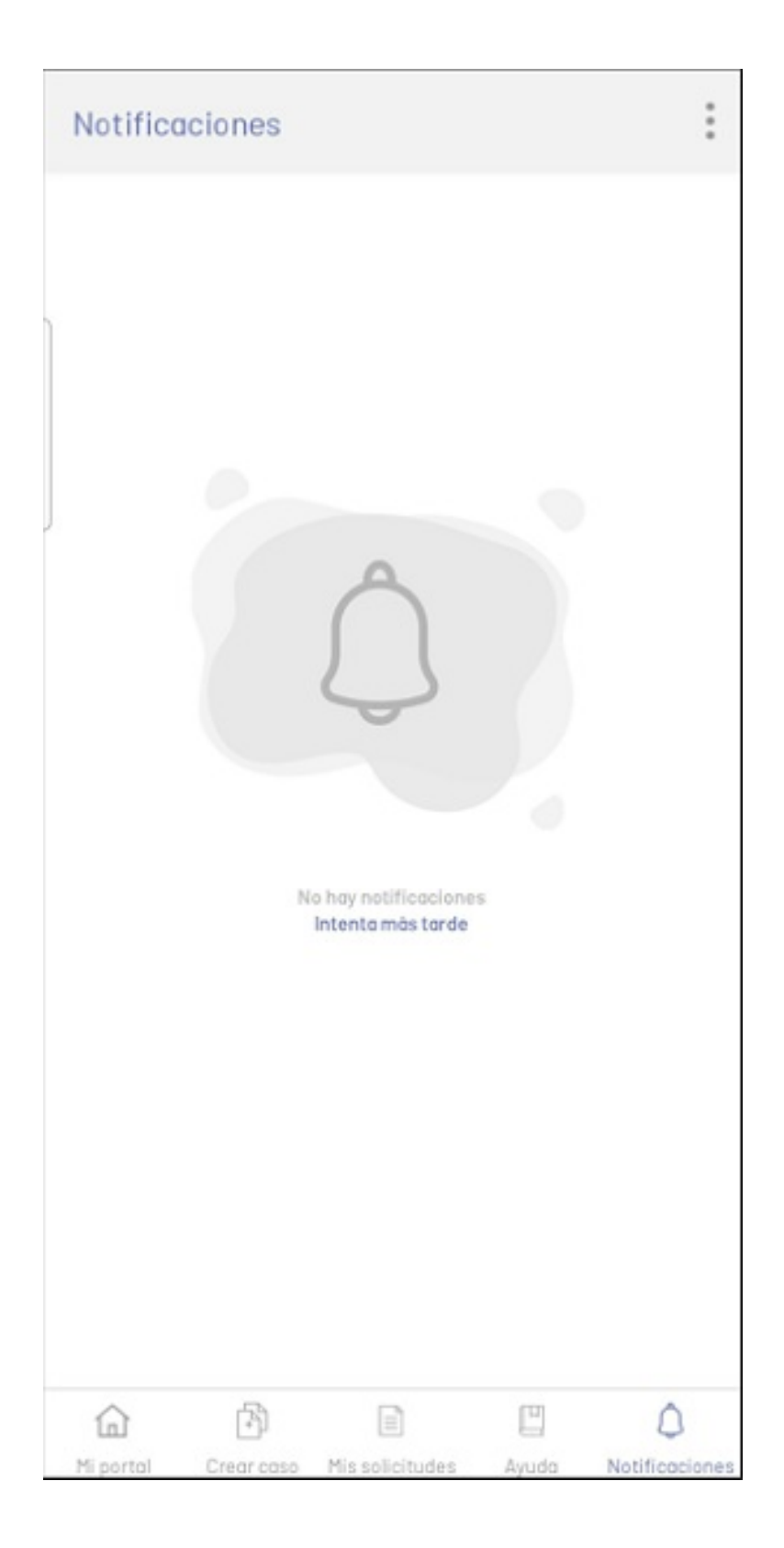

#### 4.

Después de realizar la votación se visualizará un mensaje confirmando el voto, al recargar la aprobación no se visualizará en el listad la aprobación.

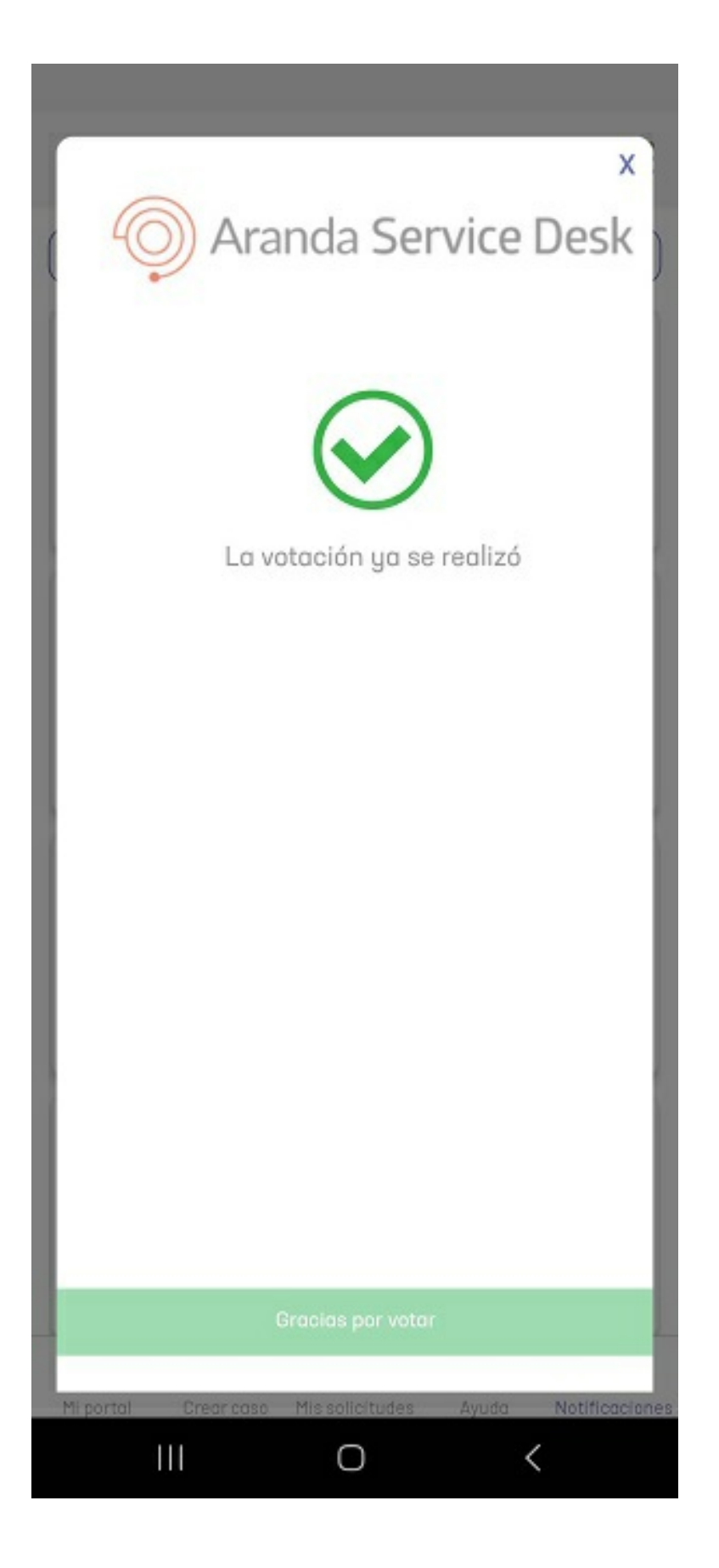

# Encuestas

En esta sección se podrán visualizar las encuestas del usuario final.

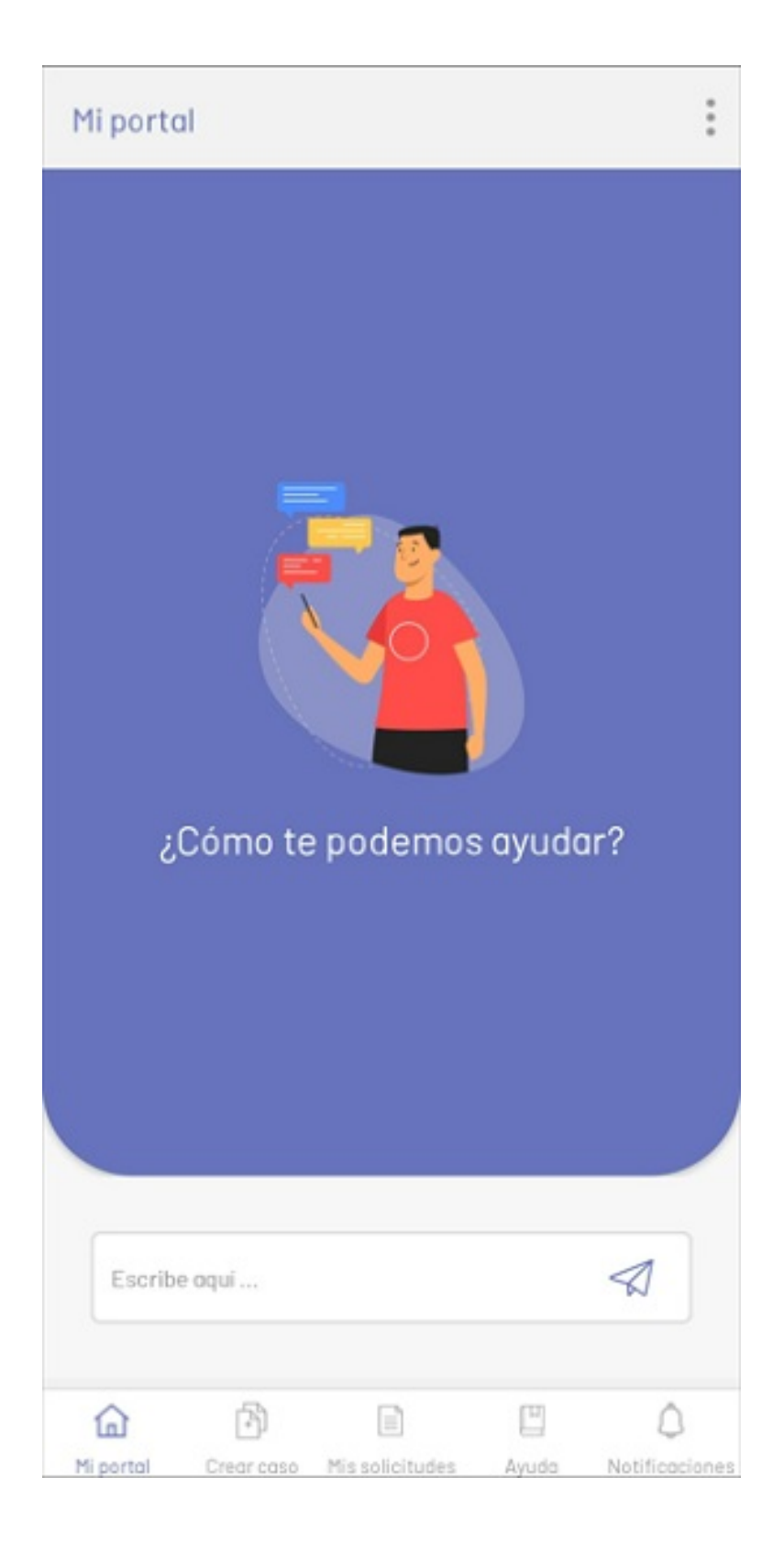

1. En la consola móvil de AssistMe, en la barra de tareas de Mi Portal, seleccione la opción Notificaciones.

| Pendle | entes Aprobación                                    | Encues  | tas |
|--------|-----------------------------------------------------|---------|-----|
|        | RQ-7355<br>Requerimiento de S<br>Encuesta RQ        | ervicio |     |
|        | Publicado                                           |         | £   |
|        | RQ-7361<br><b>Requerimiento de S</b><br>Encuesta RQ | ervicio |     |
|        | Publicado                                           |         | Z   |
|        | RQ-7367<br><b>Requerimiento de S</b><br>Encuesta RQ | ervicio |     |
|        | Publicado                                           |         | 2ª  |
|        | RQ-7371<br>Requerimiento de Se<br>Encuesta RQ       | ervicio |     |
|        | Dublicada.                                          |         | F   |

En la opción Encuestas se muestra un listado de los casos o solicitudes con encuestas pendientes, permite acceder a sus detalles para enviar las respectivas respuestas.

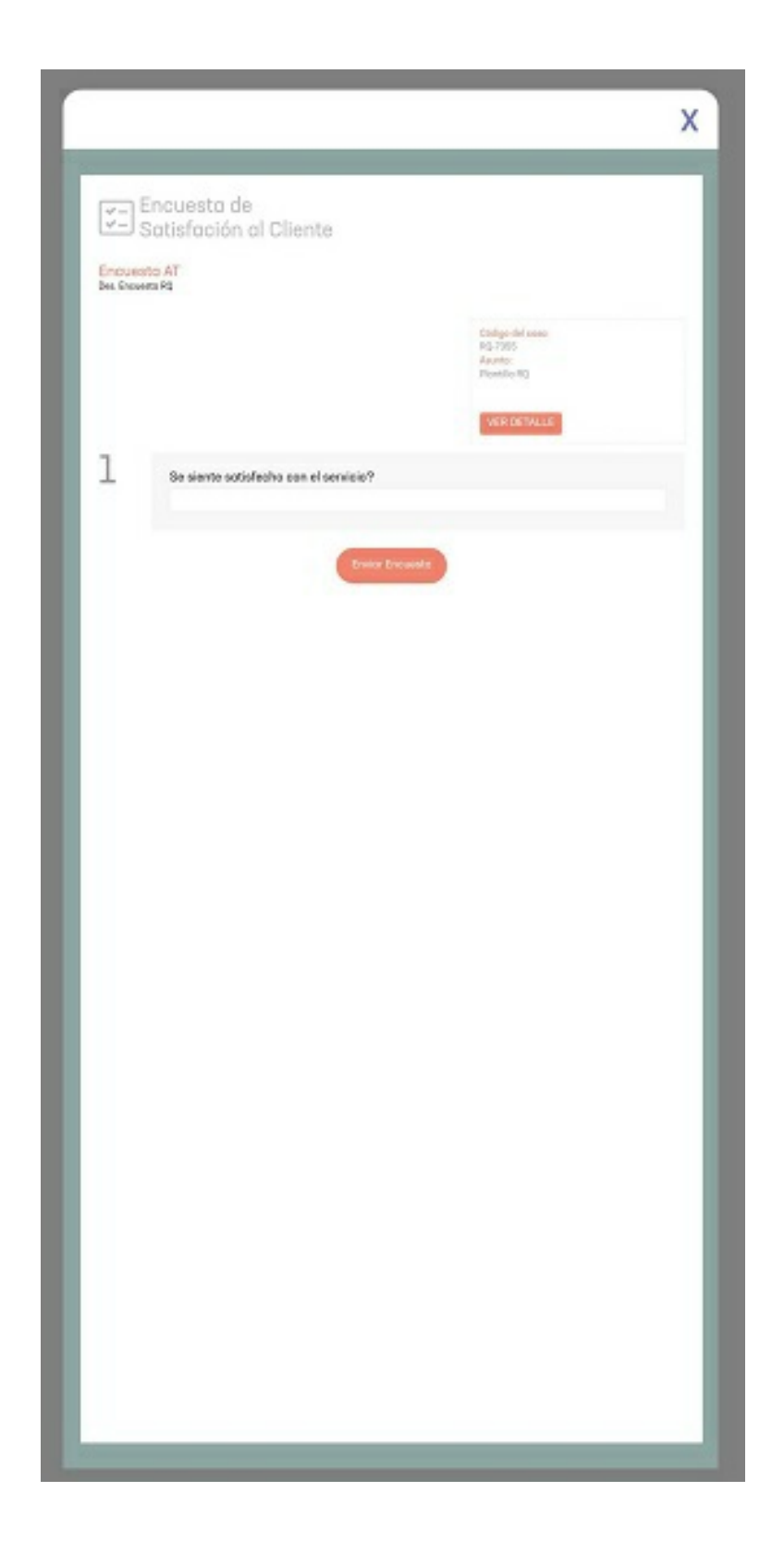

2. Al ingresar a una encuesta podrá visualizar el listado de preguntas, el código del caso y el detalle de la encuesta.

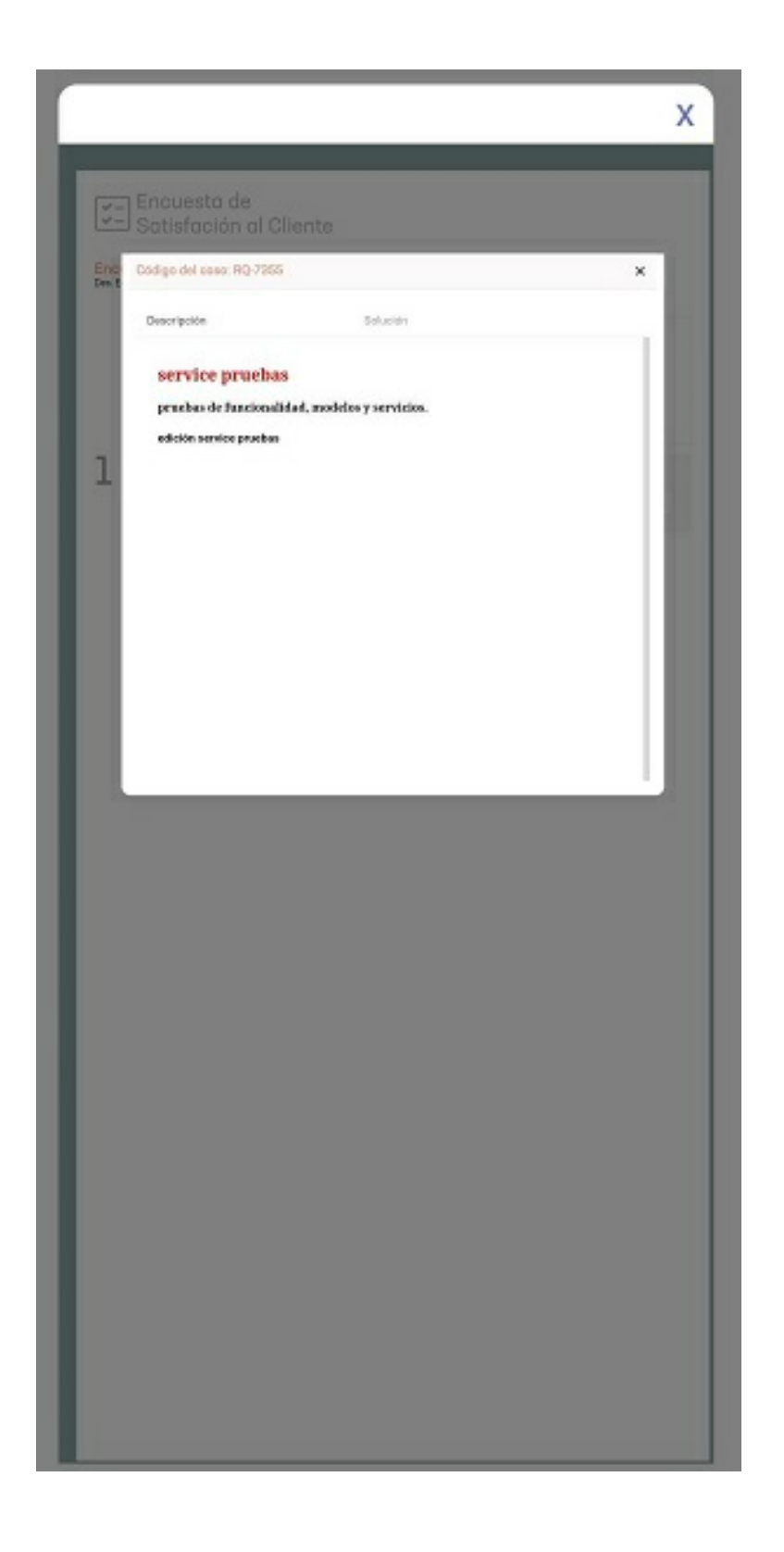

3. Si no existen encuestas pendientes para el usuario, se muestra la siguiente marca de agua:

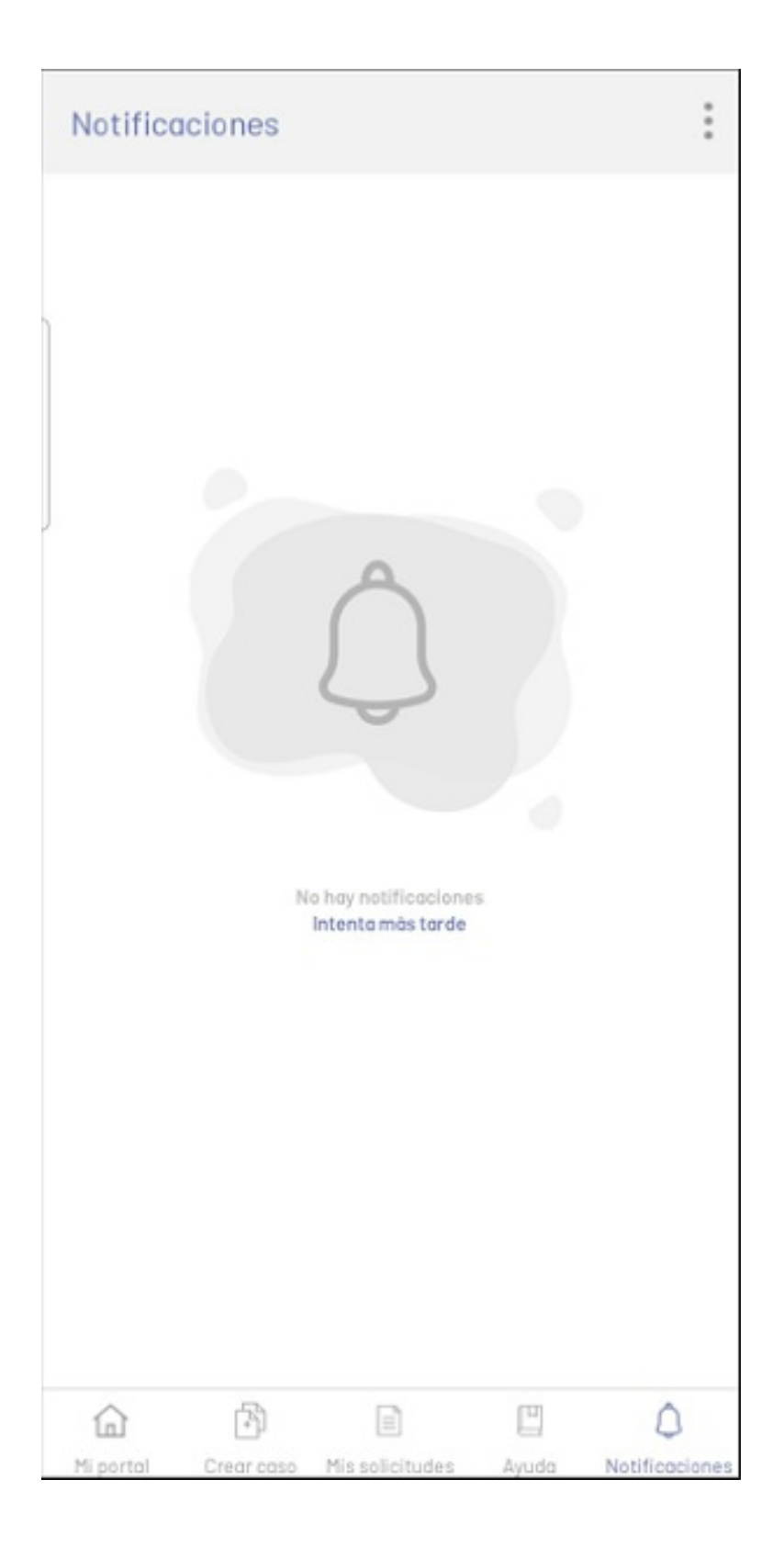

4.Después de enviar las respuestas de la encuesta se visualizará un mensaje de confirmación, al recargar la encuesta no se visualizará en el listado.

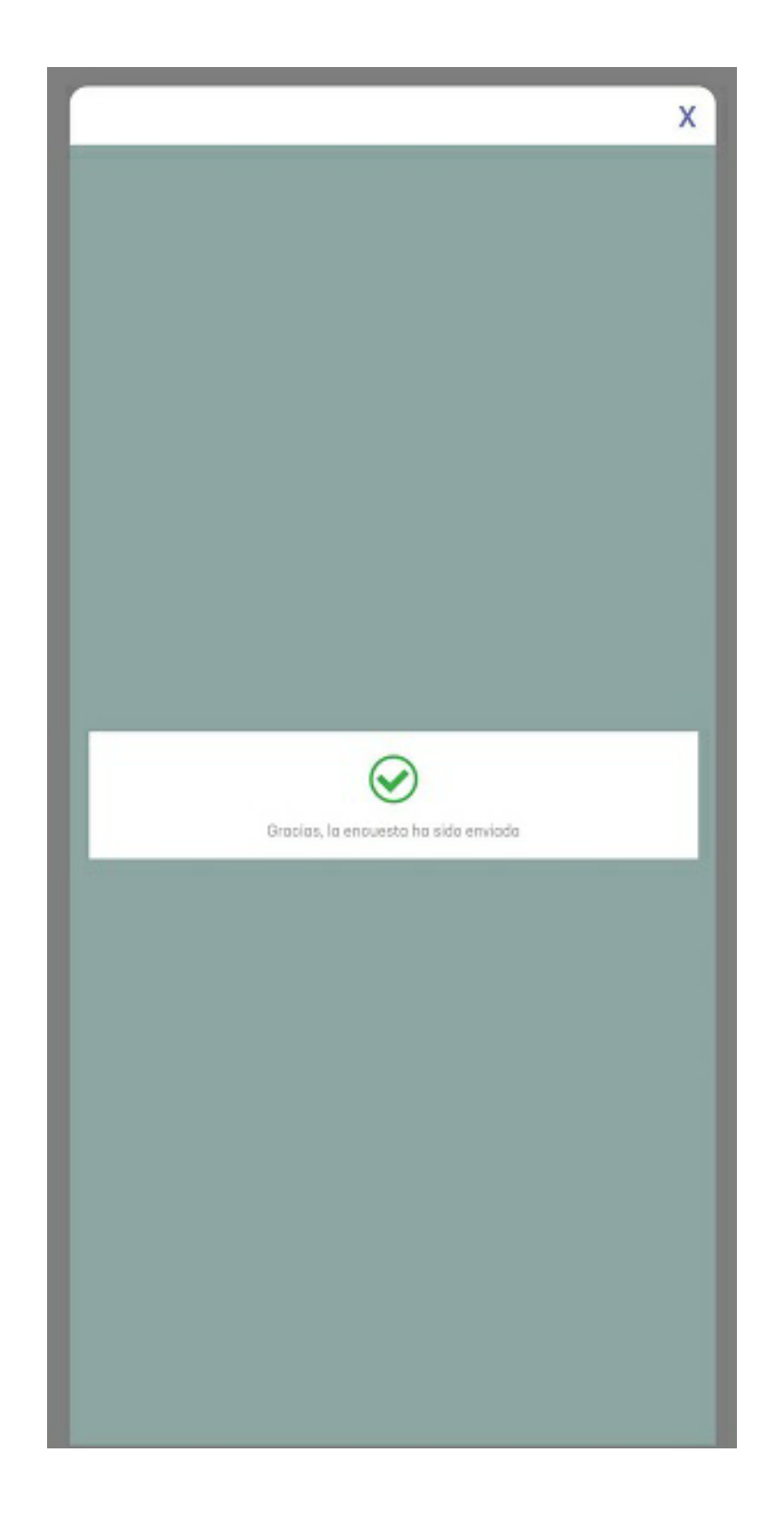

▷ Nota: Para visualizar las encuestas resueltas, ingrese al caso correspondiente en la consola de especialista, así:

| Aranda<br>Service Managemer | nt |                          |       |                       |              |         |                               |       |          |                  |                        |              | Crear asso  |   |
|-----------------------------|----|--------------------------|-------|-----------------------|--------------|---------|-------------------------------|-------|----------|------------------|------------------------|--------------|-------------|---|
| E Cosos ^                   | •  | RQ-7355                  |       | p/00440               | Progreso     |         | Fecho de registro             | :=    | < Costos | 番 Relationes     | 🕞 Toreca               | Aprobacionee | E Encuertos | , |
| Asignados o mi              |    | Proyecto<br>Secondo ES   | Reque | erimiento de Servicio | Autor @      | _       | Modelo<br>RO service reliabre |       | Ver eres | Encuseto AT      | V RESPONDIDA           |              |             |   |
| De mis grupos               |    | Copertie Co              |       |                       | 100          |         | ing an rice produce           |       |          | El cliente yo ho | respondido lo encuesto |              |             |   |
| e mis proyectos             |    | Categorización del caso  |       |                       |              |         |                               | ^     |          |                  |                        |              |             |   |
| Mi calendaria (FSC)         |    | Servicio (1)             |       | Coteporio (*)         |              | Control | 10                            |       |          |                  |                        |              |             |   |
| Mia aprobacionee            |    | Servicio Asms pruebos EN | ×     | Estructuro EN         |              | Selec   | cione                         |       |          |                  |                        |              |             |   |
| Aprobaciones pendientes     |    |                          |       |                       |              |         |                               |       |          |                  |                        |              |             |   |
| Toraca                      |    | Información del cliente  |       |                       |              |         |                               | ^     |          |                  |                        |              |             |   |
| (III) Ress de               |    | Solicitoriteesé Ø        |       | Citercesesses Ø       |              | Compo   | hio O                         |       |          |                  |                        |              |             |   |
| Conocimiento                |    | Cliente 1 ×              | (+ @  | Citente 1             | × + @        |         | X TA DDA                      | + 🁁   |          |                  |                        |              |             |   |
|                             |    | 0.0                      |       | SLA                   |              | UBICAC  | ION PRUEBASees                |       |          |                  |                        |              |             |   |
| cesos directos              |    | Service-AT_prueboe       |       | Controto service      | 0            | Digita  | par lo menos una letro o teo  | la ea |          |                  |                        |              |             |   |
| Vistos personalizadas       |    | Información básica       |       |                       |              |         |                               | ^     |          |                  |                        |              |             |   |
|                             |    | Estado                   |       |                       | Rozón        |         |                               |       |          |                  |                        |              |             |   |
|                             |    | proceso                  |       | 1.4                   | Seleccione   |         |                               | Ψ.    |          |                  |                        |              |             |   |
| Bosquedo octivo             |    | Grupo Responsoble        |       |                       | Responsable  |         |                               |       |          |                  |                        |              |             |   |
|                             |    | Grupo especialista       |       | 14                    | Especialisto |         |                               | w.    |          |                  |                        |              |             |   |
|                             |    | Tipo de registro         |       |                       |              |         |                               |       |          |                  |                        |              |             |   |
|                             |    | Selectione               |       | Υ.                    |              |         |                               |       |          |                  |                        |              |             |   |
|                             |    | Detailes del caso        |       |                       |              |         |                               | ^     |          |                  |                        |              |             |   |
|                             |    | Asunto et. (1) 12/258    |       |                       |              |         |                               |       |          |                  |                        |              |             |   |
|                             |    | Plantilla RO             |       |                       |              |         |                               |       |          |                  |                        |              |             |   |
|                             |    | O Adjuntos               |       |                       |              |         |                               |       |          |                  |                        |              |             |   |

DØØ

Ir al Listado

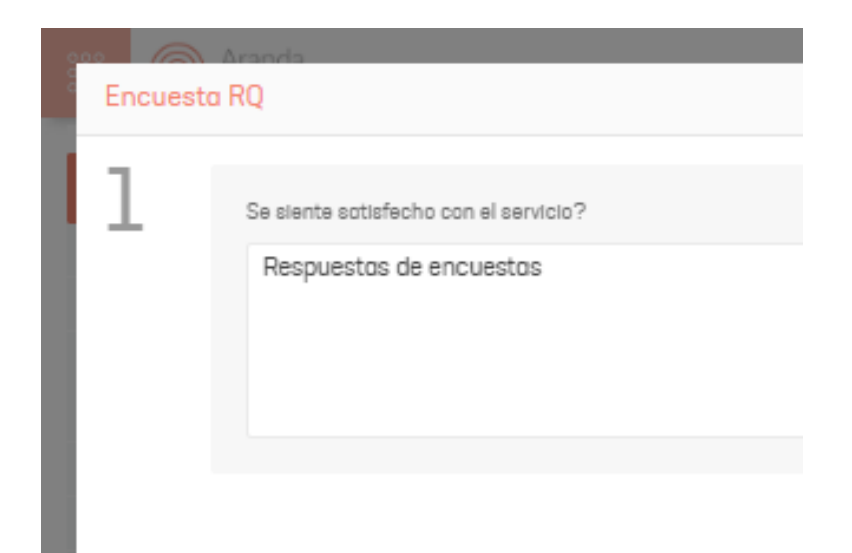

## Otras funciones

#### Otras funciones

La vista de Mi Portal en AssistMe despliega opciones disponibles (perfil y noticias) a través de un menú flotante que comparte las secciones Crear Caso, Mis Solicitudes y Ayuda.

## Perfil

La opción de Perfil permite visualizar la información del usuario y actualizar la contraseña. 1. En la consola móvil de AssistMe, en la barra de tareas de Mi Portal, seleccione una de las opciones disponibles (Crear Caso, Mis Solicitudes, Ayuda).

2. Definida la sección, despliegue el menú flotante y seleccione la opción **Perfil**. Los campos disponibles son:

| Nombre completo                              |   |
|----------------------------------------------|---|
| Cliente 1<br>Número de teléfono móvil        |   |
| Correo electrónico<br>andres3g2001@gmall.com |   |
| Datos de acceso para la cuenta               |   |
| Identificador del usuario<br>Cliente_1       |   |
| Nueva contraseña                             |   |
|                                              | ۲ |
| Confirmar contraseña                         |   |
|                                              | ۲ |
| Aceptar                                      |   |

| Opciones                    | Descripción                                                                                                    |
|-----------------------------|----------------------------------------------------------------------------------------------------|
| lmagen del usuario          | En esta sección se visualiza la imagen configurada para el usuario,<br>en caso de no tener una imagen configurada se muestra una por<br>defecto. |
| Datos del usuario           | Esta opción permite visualizar información del usuario:<br>nombre, teléfono móvil, correo electrónico.                                           |
| Datos de acceso a la cuenta | En esta sección se puede ingresar la nueva<br>contraseña para la cuenta.                                                                         |
|                             |                                                                                                    |

Botón Aceptar

contraseña para el usuario.

#### Noticias

La opción de Noticias permite visualizar un listado con las noticias configuradas para el usuario. Los campos disponibles son:

1. En la consola móvil de AssistMe, en la barra de tareas de Mi Portal, seleccione una de las opciones disponibles (Crear Caso, Mis Solicitudes, Ayuda).

2. Definida la sección, despliegue el menú flotante y seleccione la opción Noticias. Los campos disponibles son:

| ← Notio | ias                                        |            | : |
|---------|--------------------------------------------|------------|---|
| B       | Noticia services<br>Des. noticias services | 09/05/2022 |   |
| E,      | Noticia2<br>des. Noticia2                  | 12/05/2022 |   |
| E,      | Noticia4<br>des. Noticia4                  | 12/05/2022 |   |
|         | notice at<br>des. notice at                | 09/05/2022 |   |
|         |                                            |            |   |
|         |                                            |            |   |

3. Este listado presenta la información general de cada noticia: fecha de publicación, título, resumen. Al seleccionar la noticia se redirecciona al detalle de la misma.

| ÷ | Noticias |  |  |
|---|----------|--|--|
|---|----------|--|--|

notice at

# Noticias

La pantalla de noticias visualiza un listado con las noticias configuradas para el usuario.

| ← Noticias      |                                               | : |
|-----------------|-----------------------------------------------|---|
| Notic<br>Des. r | 09/05/2022<br>ia services<br>oticios services |   |
| Notic<br>des. N | 12/05/2022<br>Sia2<br>Joticia2                |   |
| Notic<br>des. N | 12/05/2022<br>101/06/2022                     |   |
| notic<br>des. n | 09/05/2022<br>e at<br>otice at                |   |
|                 |                                               |   |
|                 |                                               |   |

En esta pantalla se encuentran las siguientes opciones.

| Opciones                  | Descripción                                                                                                    |
|---------------------------|----------------------------------------------------------------------------------------------------|
| 1. Menú flotante          | Esta opción despliega un menú flotante de opciones:<br>- Perfil: Permite acceder a la opción perfil del usuario.<br>- Noticias: Permite navegar a la opción de noticias.<br>- Cerrar Sesión: permite cerrar la sesión actual. |
| 2. Listado de<br>noticias | Este listado muestra tarjetas con la información general de cada noticia: fecha de<br>publicación, título, resumen.                                                                                                    |

Al dar touch en la tarjeta se redirecciona al detalle de la noticia

| ÷ | Noticias |
|---|----------|
|   |          |

notice at

En esta pantalla se encuentran las siguientes opciones.

| Opciones                | Descripción                                                                                                    |
|-------------------------|----------------------------------------------------------------------------------------------------|
| 1. Menú flotante        | Esta opción despliega un menú flotante de opciones:<br>- Perfil: Permite acceder a la opción perfil del usuario.<br>- Noticias: Permite navegar a la opción de noticias.<br>- Cerrar Sesión: permite cerrar la sesión actual. |
| 2. Contenido de noticia | Es un contenedor webview donde se visualiza la<br>noticia.                                                                                                    |

# Perfil

La pantalla de perfil muestra la información del usuario y actualizar la contraseña.

| Nombre completo<br>Cliente 1                 |   |
|----------------------------------------------|---|
| Número de teléfono móvil                     |   |
| Correo electrónico<br>andres3g2001@gmail.com |   |
| Datos de acceso para la cuenta               |   |
| Identificador del usuario<br>Cliente_1       |   |
| Nueva contraseña                             |   |
|                                              | ۲ |
| Confirmar contraseña                         |   |
|                                              | ۲ |
| Aceptar                                      |   |

En esta pantalla se encuentran las siguientes opciones.

| Opciones                 | Descripción                                                                                                    |
|--------------------------|----------------------------------------------------------------------------------------------------|
| 1. Menú flotante         | Despliega un menú flotante de opciones:<br>- Perfil: Permite acceder a la opción perfil del usuario.<br>- Noticias: Permite navegar a la opción de noticias.<br>- Cerrar Sesión: permite cerrar la sesión actual. |
| 2. Imagen del<br>usuario | En esta opción se visualiza la imagen configurada para el usuario, en caso de no tener<br>una imagen configurada se muestra una por defecto.                                                                      |
| 3. Datos del<br>usuario  | Esta opción presenta información del usuario: nombre, teléfono móvil, correo electrónico.                                                                                                    |

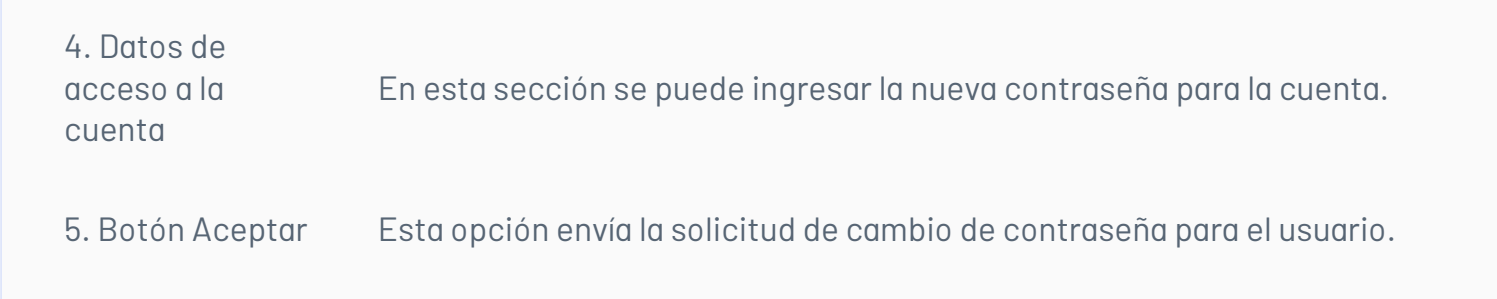

# Notificaciones Push

Esta funcionalidad permite notificar a los usuarios clientes, a través de notificaciones push, cuando se creen o modifiquen casos, según las reglas configuradas desde la consola de Administrator.

## Configuración

1. En la consola ASMSAdministrator, en la sesión de Service Desk crear una Regla, en la pestaña Acciones seleccionar Enviar notificación push.

#### Ver Creación de Reglas

#### Nota:

La opción de enviar notificación push solo aplica para Reglas en la sesión de Service Desk para los tipos de casos Cambios, Incidentes y Requerimientos de Servicio.

El usuario Cliente debe estar autenticado en la aplicación de AssistMe para recibir notificaciones. Los datos del usuario autenticado se guardarán en la tabla ASMS\_USER\_MOBILE.

Se debe tener servidor push para el procesamiento de los mensajes.

2. En la pestaña detalles de la opción Enviar Notificaciones Push, diligencie los campos del formulario.

| Campo   | Descripción                                                                                 |
|---------|---------------------------------------------------------------------------------------------|
| Tags    | Opciones complementarias para estructurar el mensaje; Ejemplo: (Código, Creado,<br>Estado). |
| Enviar  | Destinatario (cliente o especialista) a quien llegará la notificación push.                 |
| Cultura | ldioma en el que llegará la notificación push.                                              |
| Título  | Identificador de la notificación.                                                           |
| Mensaje | Cuerpo del mensaje.                                                                         |
|         |                                                                                             |

#### Ayuda

#### Ayuda

Para consultar información general de ayuda como documentos de soporte, preguntas frecuentes, problemas comunes, guías de usuario.

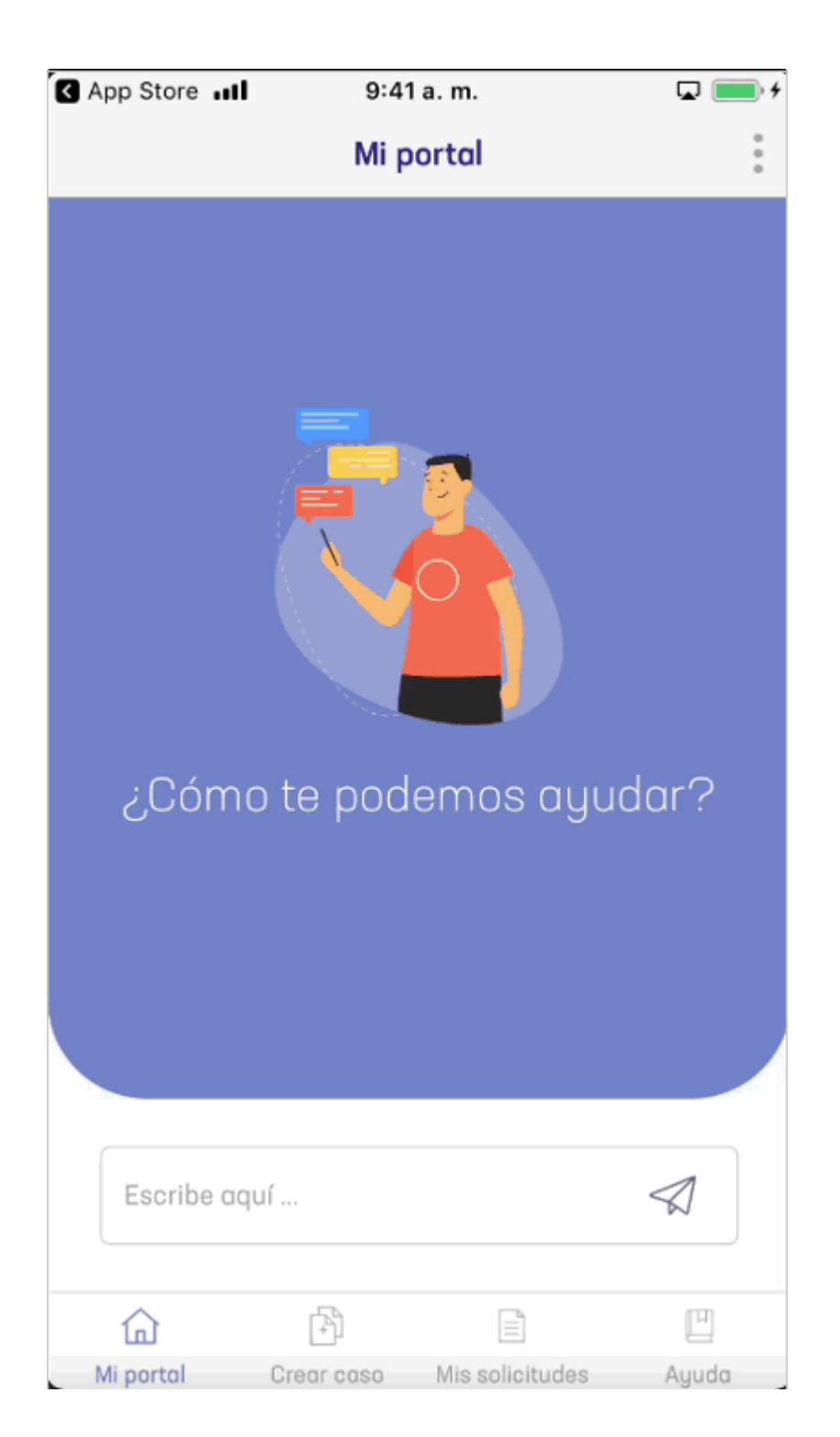

1. En la consola móvil de AssistMe, en la barra de tareas de Mi Portal, seleccione la opción Ayuda.

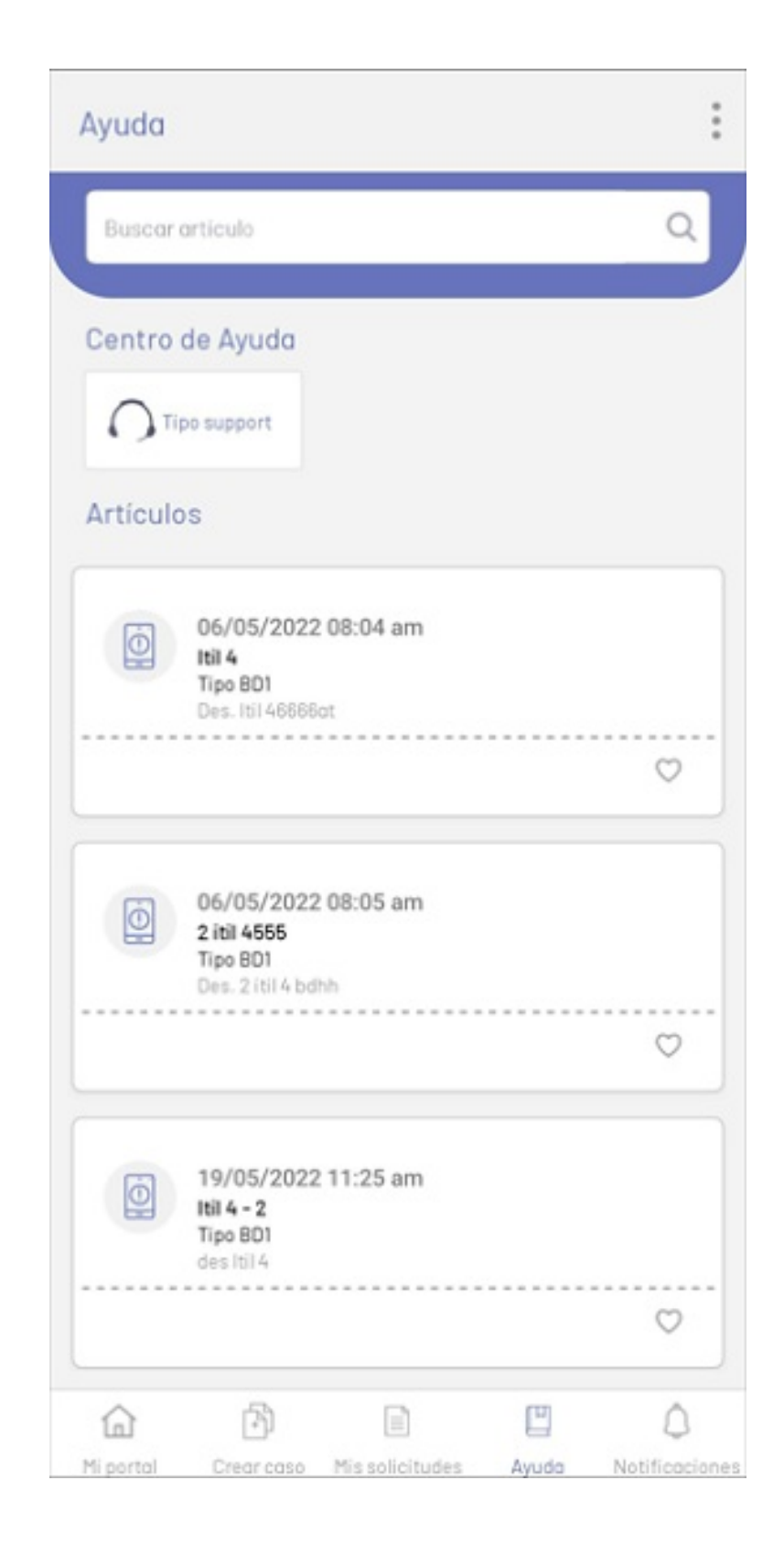

Esta opción muestra los artículos de ayuda disponibles y las opciones para acceder a esta información:

| Opciones            | Descripción                                                                                                    |
|---------------------|----------------------------------------------------------------------------------------------------|
| 1. Menú flotante    | Esta sección despliega un menú flotante con opciones como Todos los artículos,<br>Artículos Favoritos, Perfil, Noticias y Cerrar Sesión (descritos en Mi Portal). |
| 2. Buscar artículos | Esta opción permite buscar los artículos que contengan información o tengan<br>relación con el texto ingresado.                                                   |
| 3. Centro de Ayuda  | En esta sección se visualizan las categorías de agrupación de los artículos<br>(información general, manuales); al seleccionar una categoría sé                   |

filtra el listado de artículos disponibles.

4. Artículos

Esta opción se despliega una lista con los artículos configurados en las diferentes categorías; Al seleccionar el artículo se amplía el detalle del mismo.

Cuando la búsqueda o el filtro por categoría de artículos no arroja resultados, se muestra una marca de agua informando que no hay coincidencias.

| Ayuda                        |                            |                 |       | :                    |
|------------------------------|----------------------------|-----------------|-------|----------------------|
| Buscar a                     | rtículo                    |                 |       | Q                    |
| Centro d<br>Tip<br>Artículos | le Ayuda<br>o support<br>S | hay resultad    | os.   |                      |
| Ca<br>Mi portal              | Crear caso                 | Mis solicitudes | Avudo | ()<br>Notificaciones |

2. Después de seleccionar un artículo de ayuda, el usuario podrá visualizar el detalle del artículo.

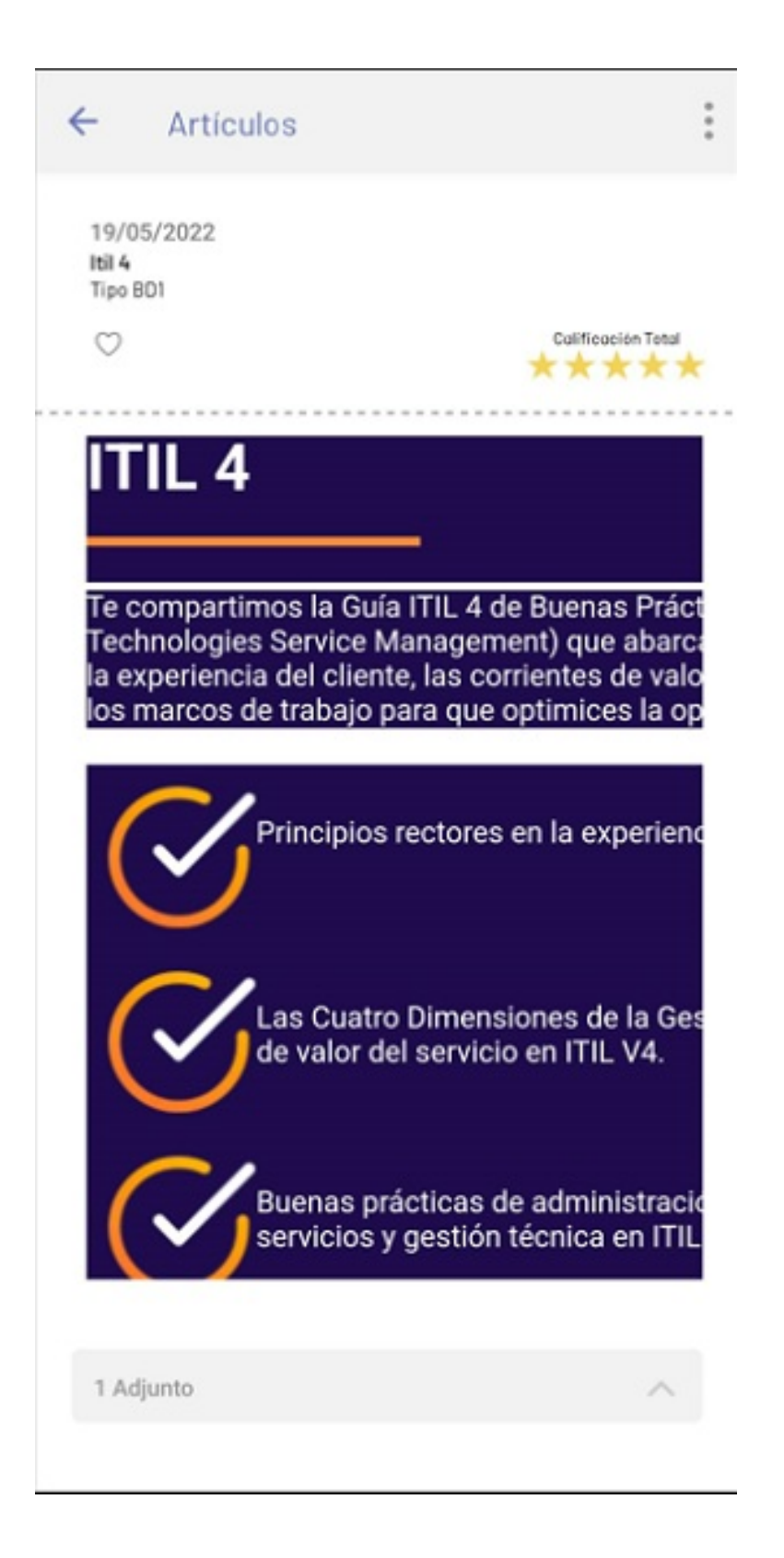

| Opciones                       | Descripción                                                                                                    |
|--------------------------------|----------------------------------------------------------------------------------------------------|
| 1. Menú flotante               | Esta sección despliega un menú flotante con opciones como Perfil,<br>Noticias y Cerrar Sesión (descritos en Mi Portal).                                                          |
| 2. Información del<br>Artículo | En esta sección muestra la información asociada al artículo<br>como: Fecha de publicación, nombre, categoría, es favorito.                                                       |
| 3. Calificación Total          | En esta sección se muestra la calificación del artículo; si el<br>usuario no ha generado<br>la calificación, al dar touch se despliega una ventana emergente para realizar<br>la |

calificación; de lo contrario se presenta un mensaje informativo indicando que ya fue realizada la calificación.

4. Contenido Artículo En esta sección se muestra la información consignada del artículo.

Al seleccionar la opción de calificación del artículo, podrá calificar el artículo marcando las estrellas e ingresando un comentario adicional. Finalmente, se envía la calificación.

| ÷                     | Artículos                    | :                                    |
|-----------------------|------------------------------|--------------------------------------|
| 08:0<br>Artic<br>Tipo | 15 AM<br>sulo testing<br>BD1 |                                      |
| Ø                     |                              | Calificar este artículo<br>사 사 사 사 사 |
|                       | ★★★☆                         | 4                                    |
|                       |                              |                                      |
|                       | Aceptar                      |                                      |
|                       |                              |                                      |
|                       |                              |                                      |
|                       |                              |                                      |
|                       |                              |                                      |
|                       | dunte                        |                                      |
| UA                    | ajunto                       | ^                                    |